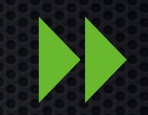

# Dive Into WDAG

Yunhai Zhang

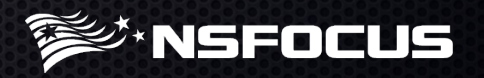

# Who am I

- Yunhai Zhang
- Twitter: @\_f0rgetting\_
- Researcher of NSFOCUS
- Winner of Mitigation Bypass Bounty: 2014 ~ 2018

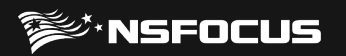

# What is WDAG

#### Windows Defender Application Guard

- A security feature of Windows 10
- Hardware isolation based on virtualization technology
- Separate untrusted content from the host operating system
- Keep the host safe and remove potential malware

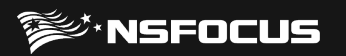

### What is WDAG

#### HARDWARE ISOLATION OF MICROSOFT EDGE WITH WINDOWS DEFENDER APPLICATION GUARD

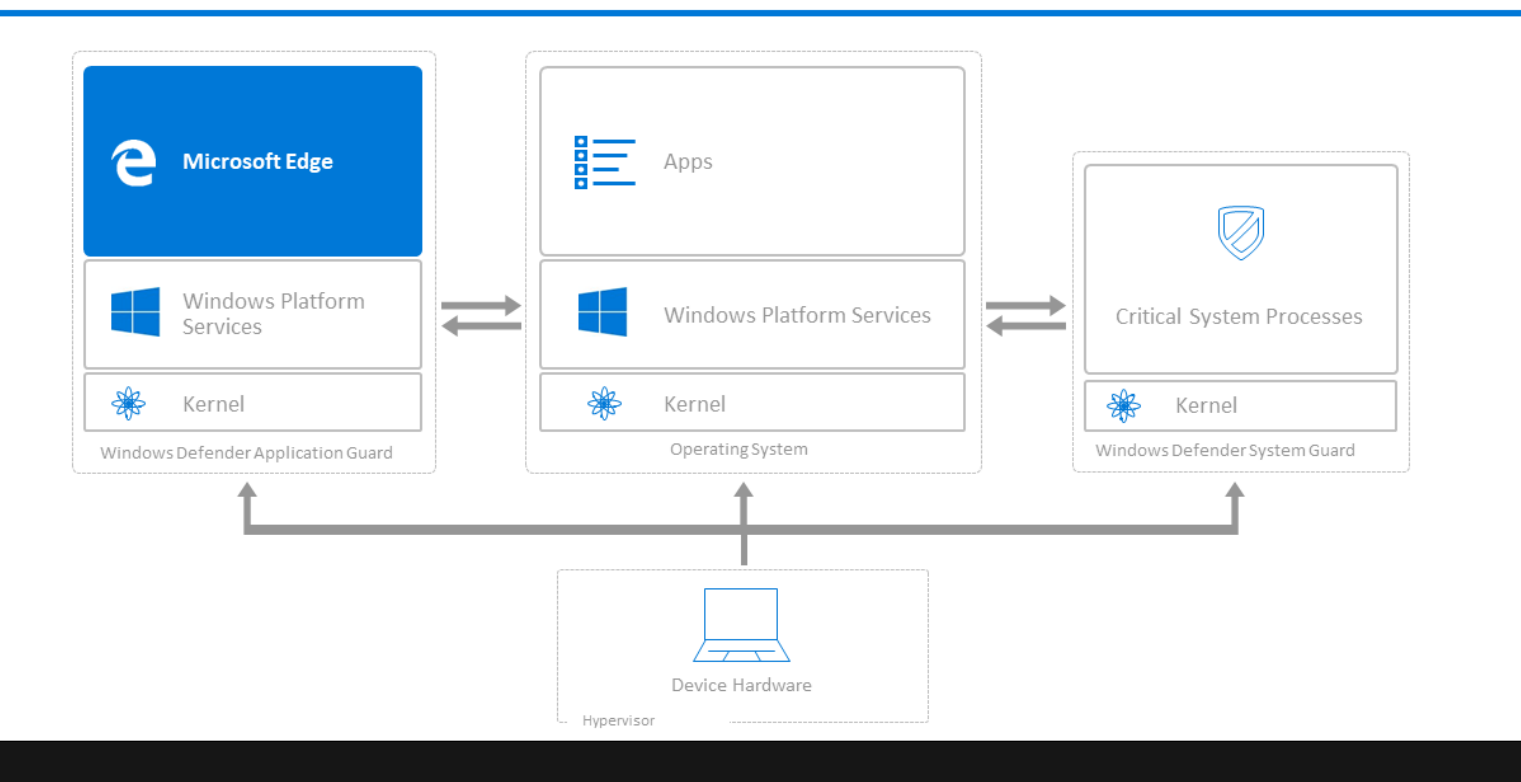

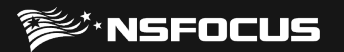

#### WDAG is not installed by default

- System Requirement
  - Support SLAT and VT-x or AMD-V
  - More than 4 CPU cores
  - More than 8GB memory
  - More than 5GB disk space

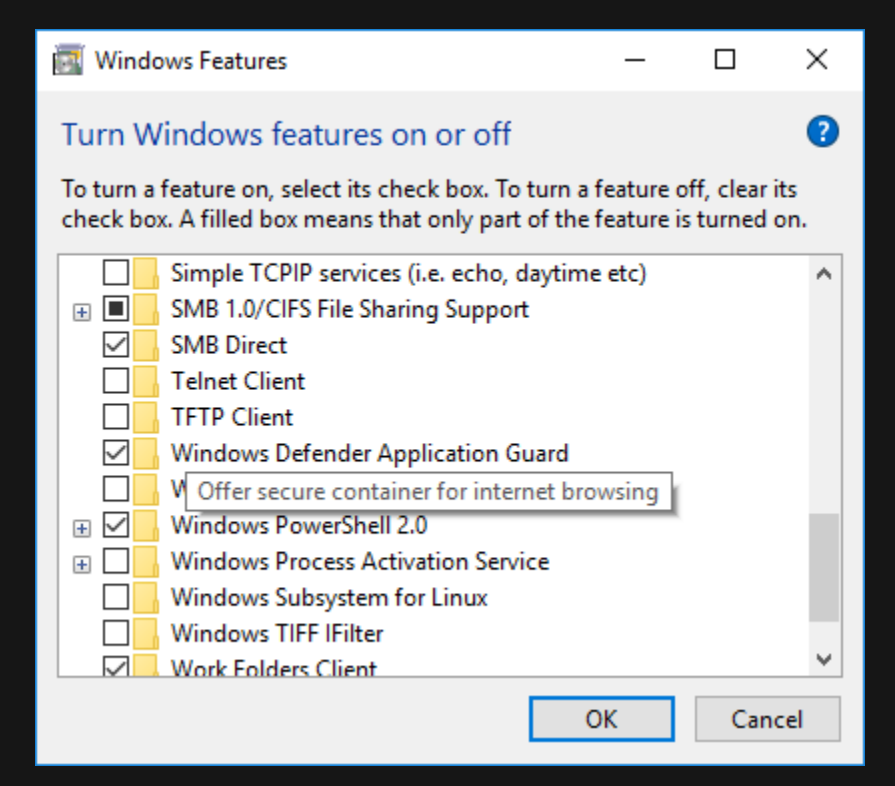

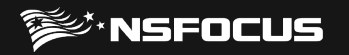

#### New menu item in Microsoft Edge

| 日 ← Microsoft - Official Horr × + ∨                                                          | - 🗆 X                        |
|----------------------------------------------------------------------------------------------|------------------------------|
| $\leftarrow$ $\rightarrow$ $\circlearrowright$ $\pitchfork$ https://www.microsoft.com/en-us/ |                              |
| E P Microsof                                                                                 | New window                   |
|                                                                                              | New Application Guard window |
|                                                                                              | New InPrivate window         |
|                                                                                              | Zoom — 100% + ∠              |
| For a life less ordinary<br>Go beyond the traditional with the new Surface                   | Favorites                    |
| Laptop 2                                                                                     | Cast media to device         |

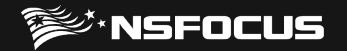

#### Starting WDAG

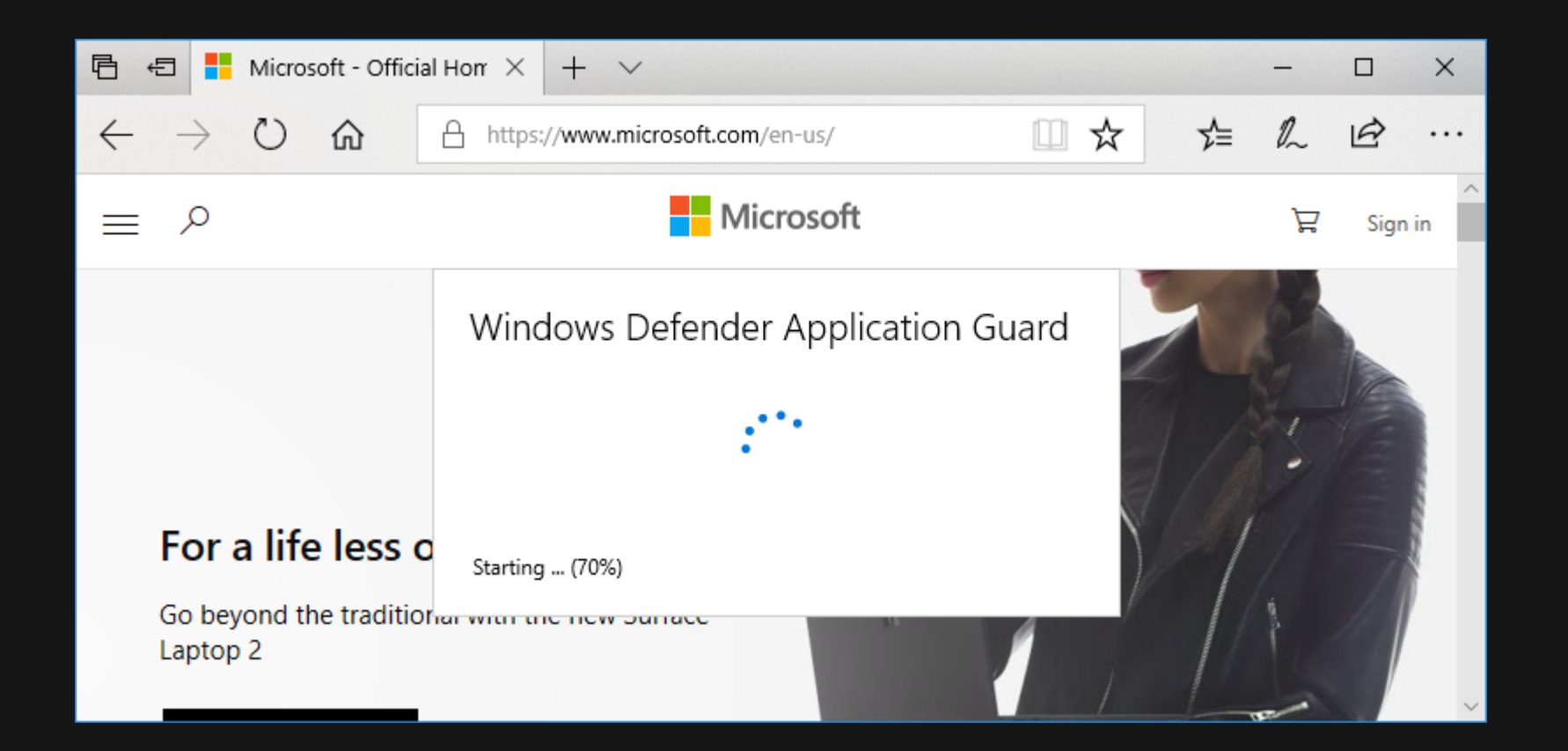

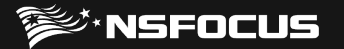

#### Microsoft Edge inside WDAG

| Application Guard 🖬 Start                                               | $\times$ + $\sim$                   | -    |         | × |
|-------------------------------------------------------------------------|-------------------------------------|------|---------|---|
| $\leftrightarrow$ $\rightarrow$ $\circlearrowright$ $\circlearrowright$ | ✓ Search or enter web address       | l~   | È       |   |
|                                                                         |                                     |      |         |   |
|                                                                         | Search the web                      |      |         |   |
|                                                                         |                                     | ~    |         |   |
| My Feed Po                                                              | itics/Election US World ··· Hide Fe | ed S |         |   |
|                                                                         |                                     |      |         |   |
|                                                                         | A 62 - 63                           |      |         |   |
|                                                                         | 1 2 4                               |      | Feedbac | k |

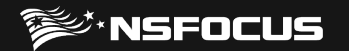

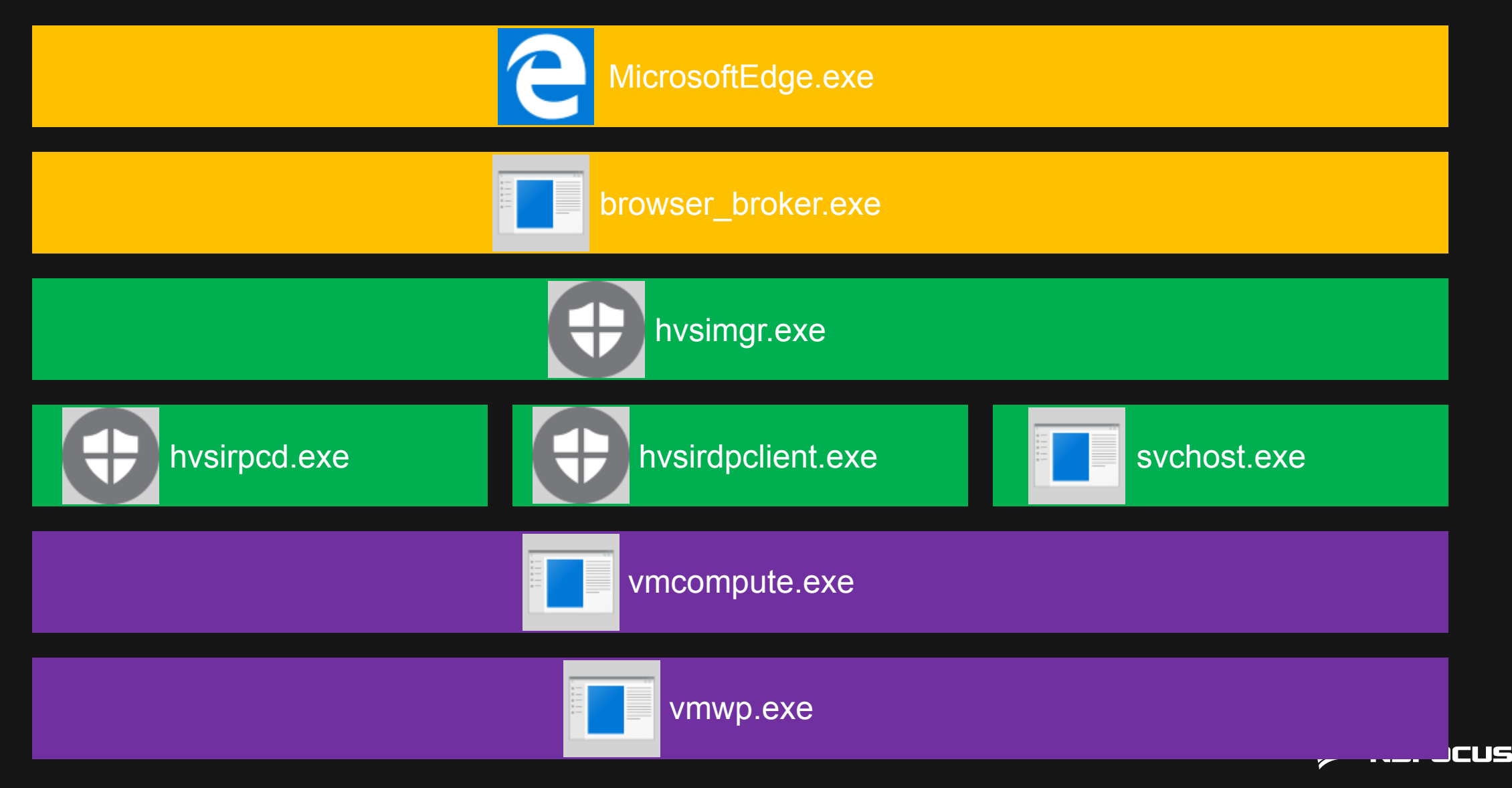

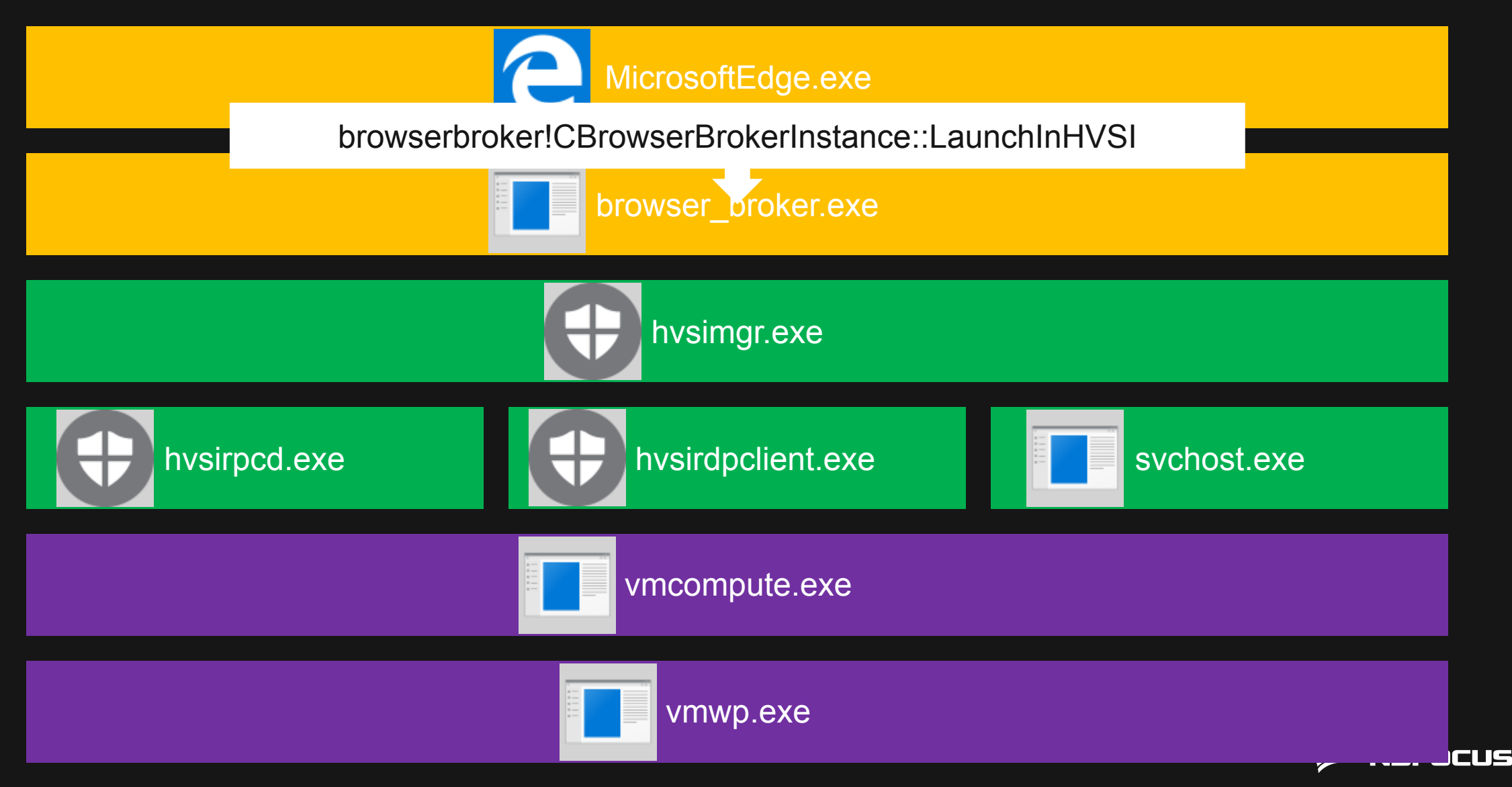

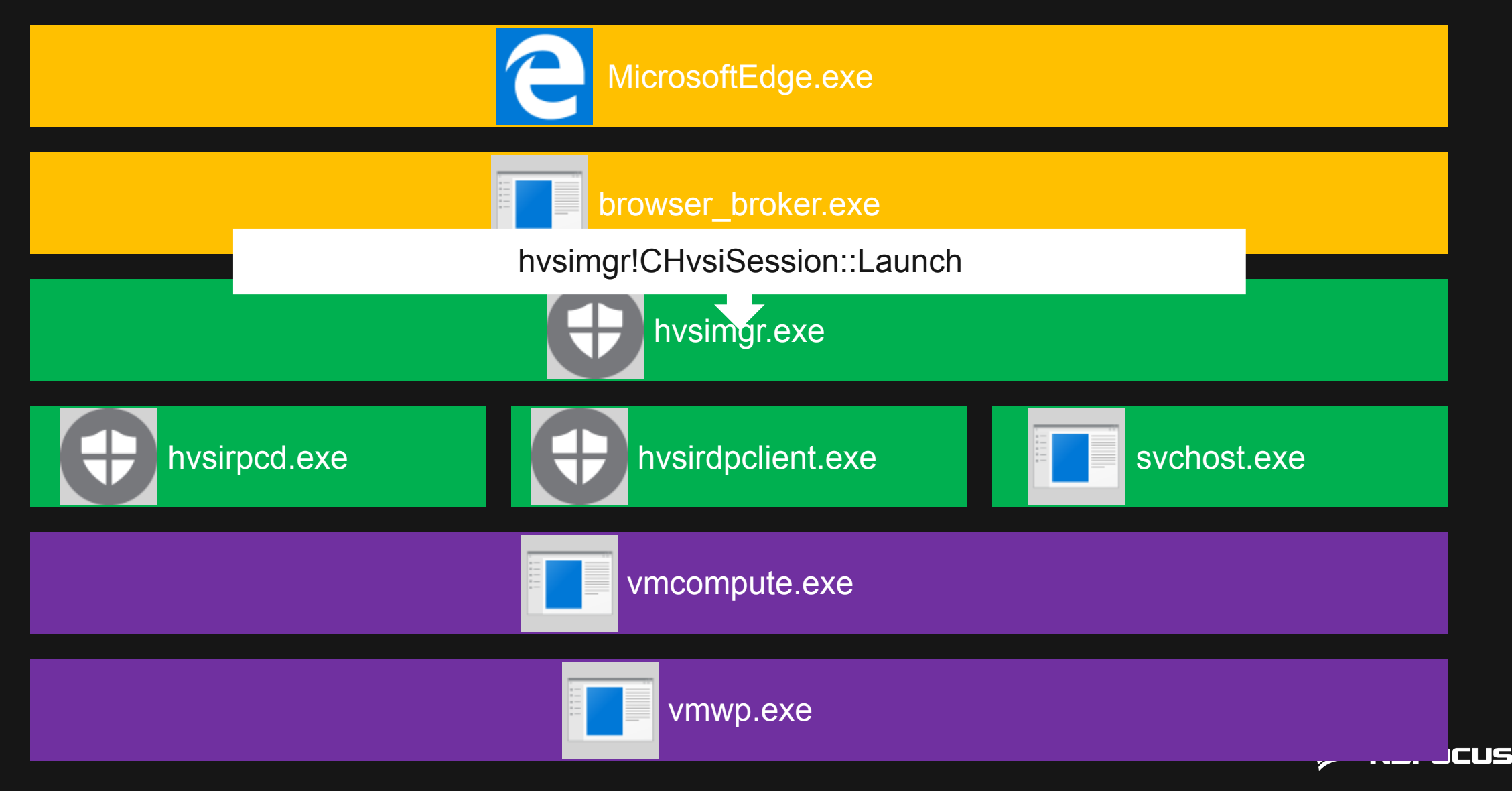

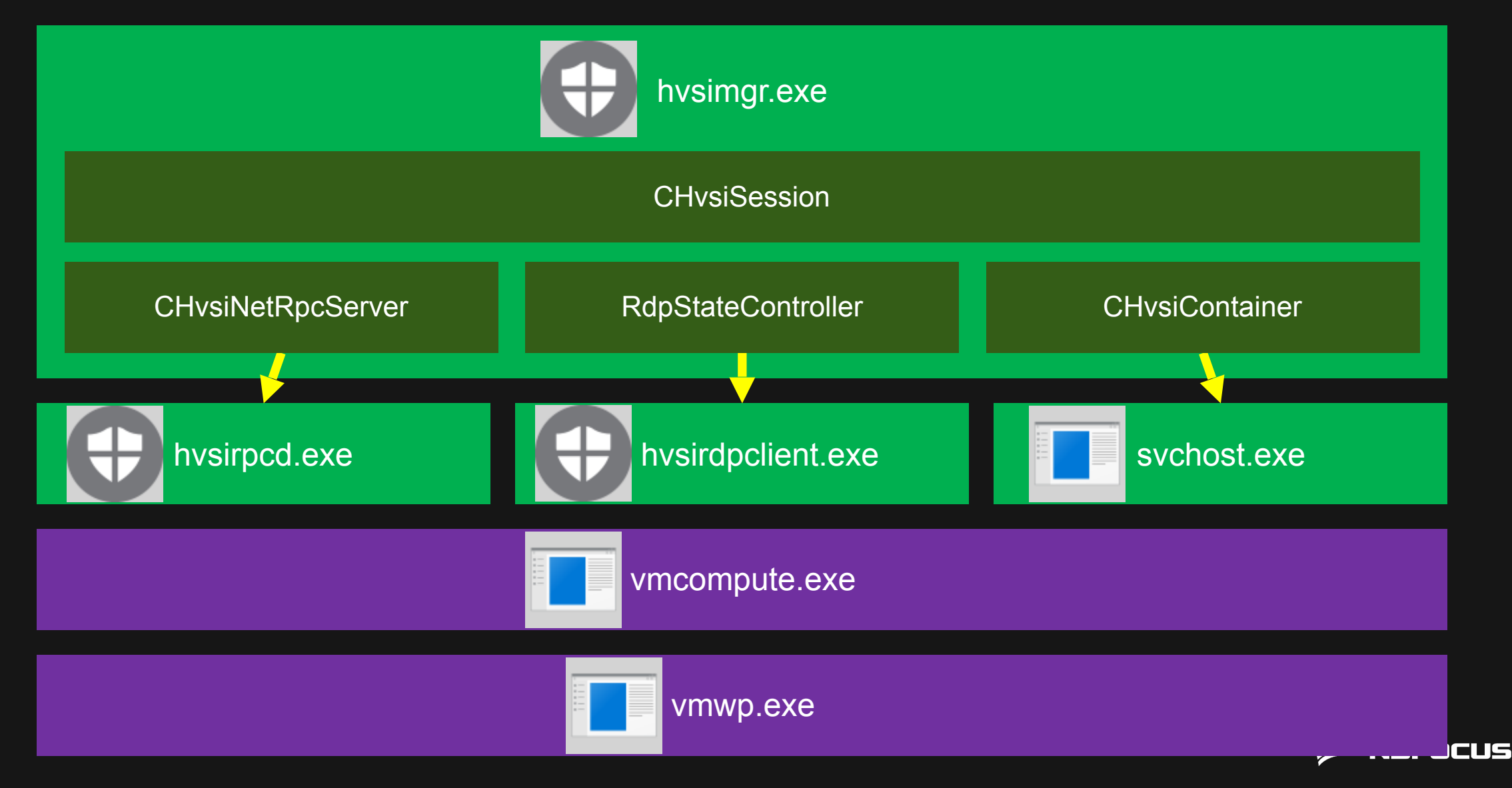

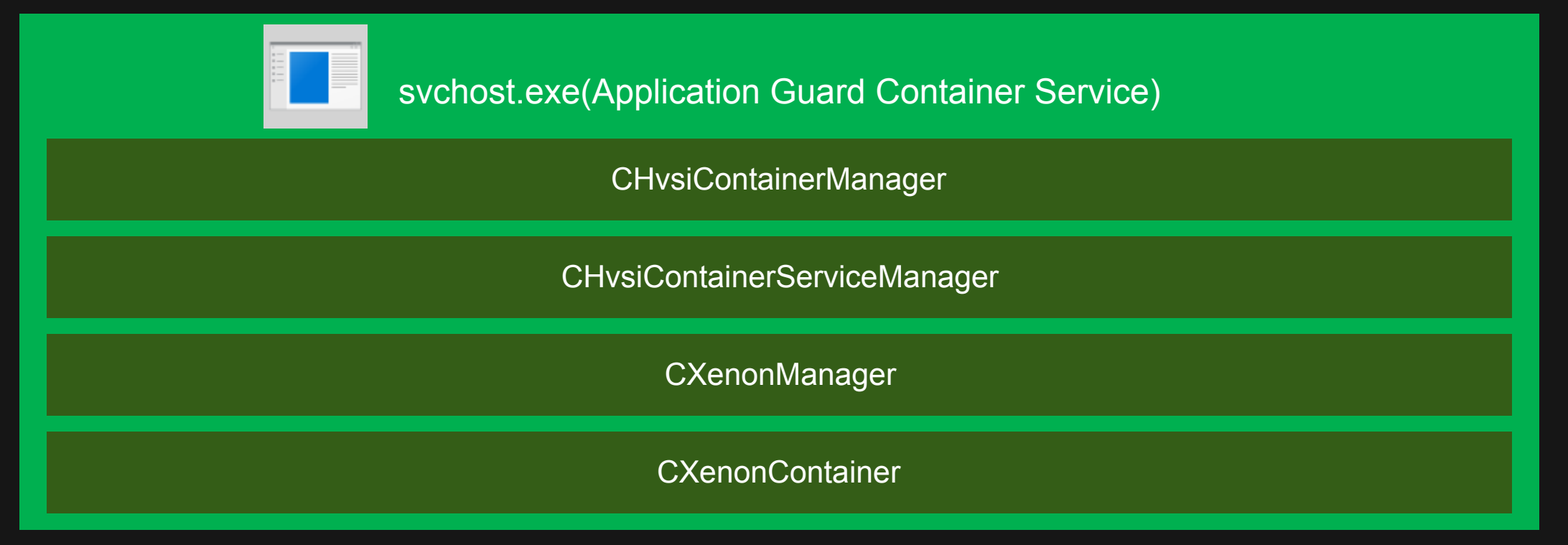

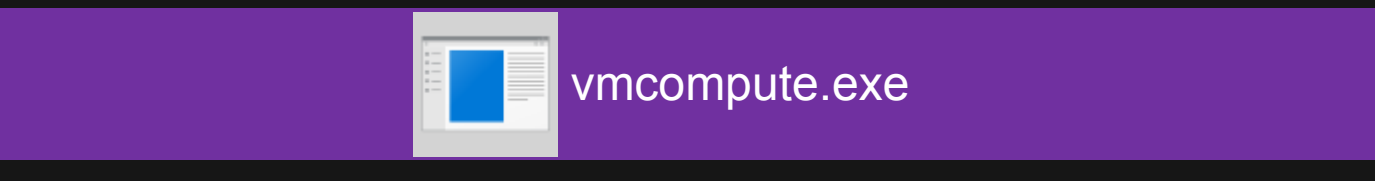

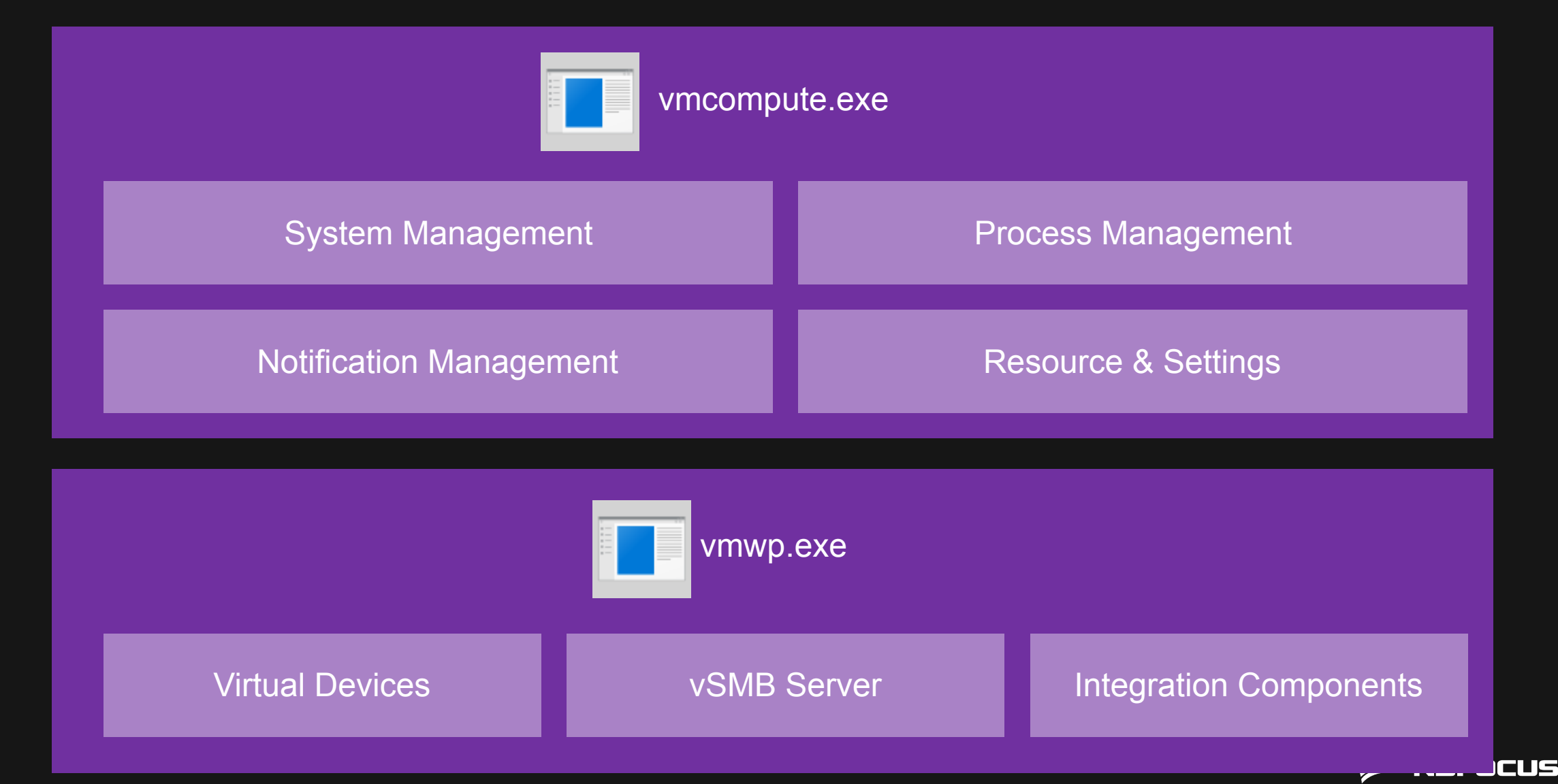

#### Terminology

- Image Name
  - Hex string of HKLM\SOFTWARE\Microsoft\Windows\CurrentVersion\Component Based Servicing\LastModified\_UTC

| 📑 Registry Editor |              |              |                    | 32303137 | 2f31312          | 2f3C | 332f30363a33373a3539 -    | ×              |         |                                                          |     |
|-------------------|--------------|--------------|--------------------|----------|------------------|------|---------------------------|----------------|---------|----------------------------------------------------------|-----|
| <u>F</u> ile      | <u>E</u> dit | <u>V</u> iew | <mark>ا F</mark> a | vori     | tes <u>H</u> elp | ,    |                           |                |         |                                                          |     |
| Com               | iputer\l     | HKEY_        | LOC                | AL_N     | /ACHINE\         | SOF  | TWARE\Microsoft\Wind      | lows\CurrentVe | rsion\( | Component Based Servicing                                |     |
|                   |              |              | >                  | C        | asting           | ^    | Name                      | Туре           |         | Data                                                     | ^   |
|                   |              |              | -                  | C        | ensus            |      | <b>ab</b> FeatureCategory | REG_SZ         |         | e104dd76-2895-41,4-9eb5-c483a61e9427                     |     |
|                   |              |              | $\geq$             | C        | lickNote         |      | 8 HangDetect              | REG_DWORD      |         | 0x00000000 (0)                                           |     |
|                   |              |              |                    |          | losedCapt        |      | 腿 LastMappingPa           | REG_DWORD      |         | 0x00000000 (0)                                           |     |
|                   |              |              | 2                  |          | loudStore        |      | LastModified_UTC          | REG_SZ         |         | 2017/11/03/06:37:59                                      |     |
|                   |              |              | Ú.                 |          | omponen          |      | 8 LastProgress            | REG_BINARY     |         | ff ff ff ff fd 7f 00 00 00 00 00 00 00 00 00 00 01 00 00 |     |
|                   |              |              |                    | >        | Applical         | 1    | NextExecutionSe           | REG_DWORD      |         | 0x00000018 (24)                                          |     |
|                   |              |              |                    | \$       | Capabili         | 1    | 88 PoqCount               | REG_DWORD      |         | 0x00000001 (1)                                           |     |
|                   |              |              |                    | >        | Compor           | 1    | 🐯 PoqTime                 | REG_DWORD      |         | 0x0000000f (15)                                          |     |
|                   |              |              |                    | >        | DriverOp         | 1    | 👯 ProcessorArchit         | REG_DWORD      |         | 0x00000009 (9)                                           |     |
|                   |              |              |                    | >        | Features         | 1    | ab RepairCategory         | REG_SZ         |         | 631f8288-2457-41f4-bb81-63df924ba94c                     |     |
|                   |              |              |                    |          | Interface        | ×    | 🐯 RollbackFailed          | REG_DWORD      |         | 0x00000000 (0)                                           |     |
| <                 |              |              |                    |          | >                |      | 👪 RptCount                | REG_DWORD      |         | 0x00000001 (1)                                           | × 1 |

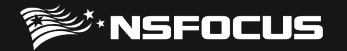

#### Terminology

Image Name

| 📙   🛃 📕 🖛   HVSI                                                         |                                                                         | _   | ×   |
|--------------------------------------------------------------------------|-------------------------------------------------------------------------|-----|-----|
| File Home Share                                                          | View                                                                    |     | ~ ? |
| $\leftarrow$ $\rightarrow$ $\checkmark$ $\uparrow$ $\square$ $\flat$ Thi | s PC > Local Disk (C:) > ProgramData > Microsoft > HVSI > V 🖏 Search HV | /SI | Q   |
| > 📌 Ouick access                                                         | Name Size                                                               |     |     |
|                                                                          | 323031372f31312f30332f30363a33373a3539                                  |     |     |
| > 🝊 OneDrive                                                             | 323031372f31312f30332f30363a33373a3539_PersistentDataTemplates          |     |     |
| > 📃 This PC                                                              | HVSIContainer_c0f58700-29b1-30fc-174f-ed6b1868a978                      |     |     |
| > 💣 Network                                                              |                                                                         |     |     |
| 3 items   2 items selected                                               |                                                                         |     |     |

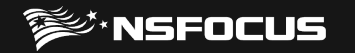

#### Terminology

Container ID

SHA256( Computer Name User Sid

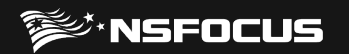

#### Terminology

Container ID

SHA256( Computer Name User Sid

DESKTOP-7R43750

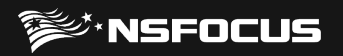

#### Terminology

Container ID

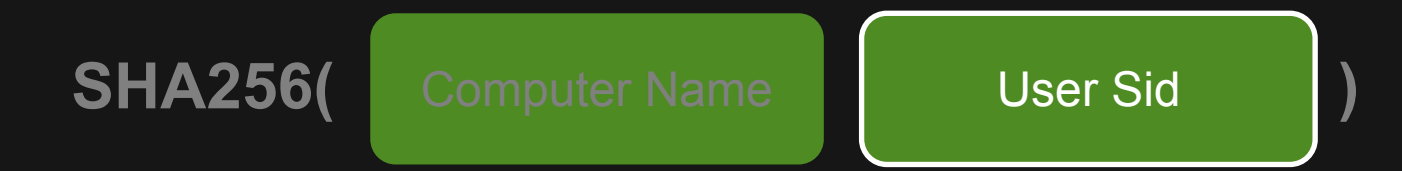

#### S-1-5-21-2036491302-699820345-3847261429-1001

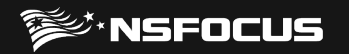

#### Terminology

Container ID

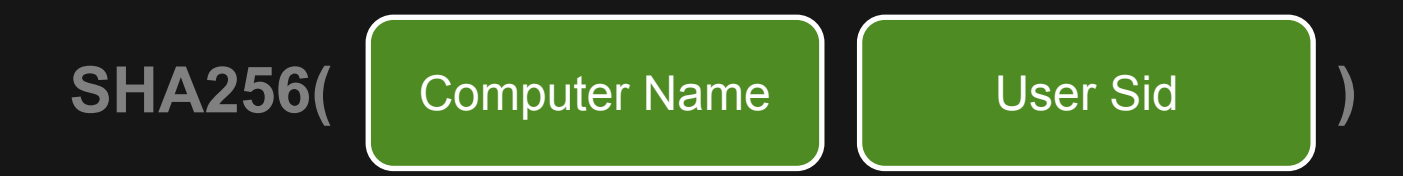

#### DESKTOP-7R43750S-1-5-21-2036491302-699820345-3847261429-1001

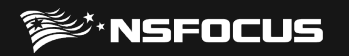

#### Terminology

Container ID

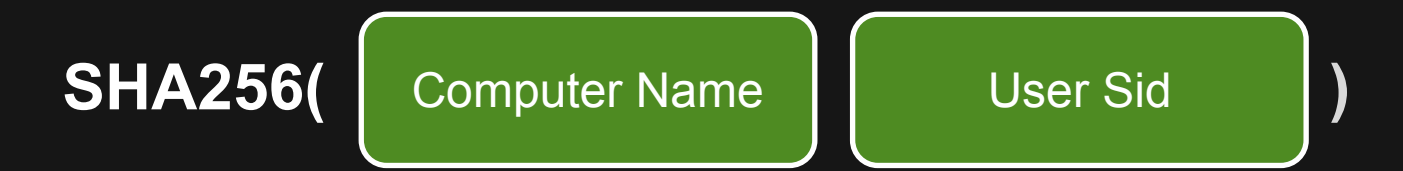

#### DESKTOP-7R43750S-1-5-21-2036491302-699820345-3847261429-1001

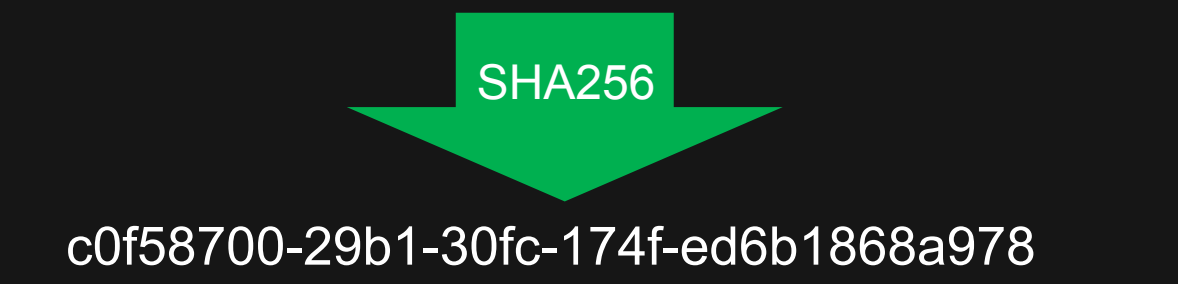

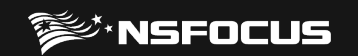

- Terminology
  - Container Name

HVSIContainer\_ Container ID

#### HVSIContainer\_c0f58700-29b1-30fc-174f-ed6b1868a978

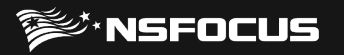

#### Terminology

Container Name

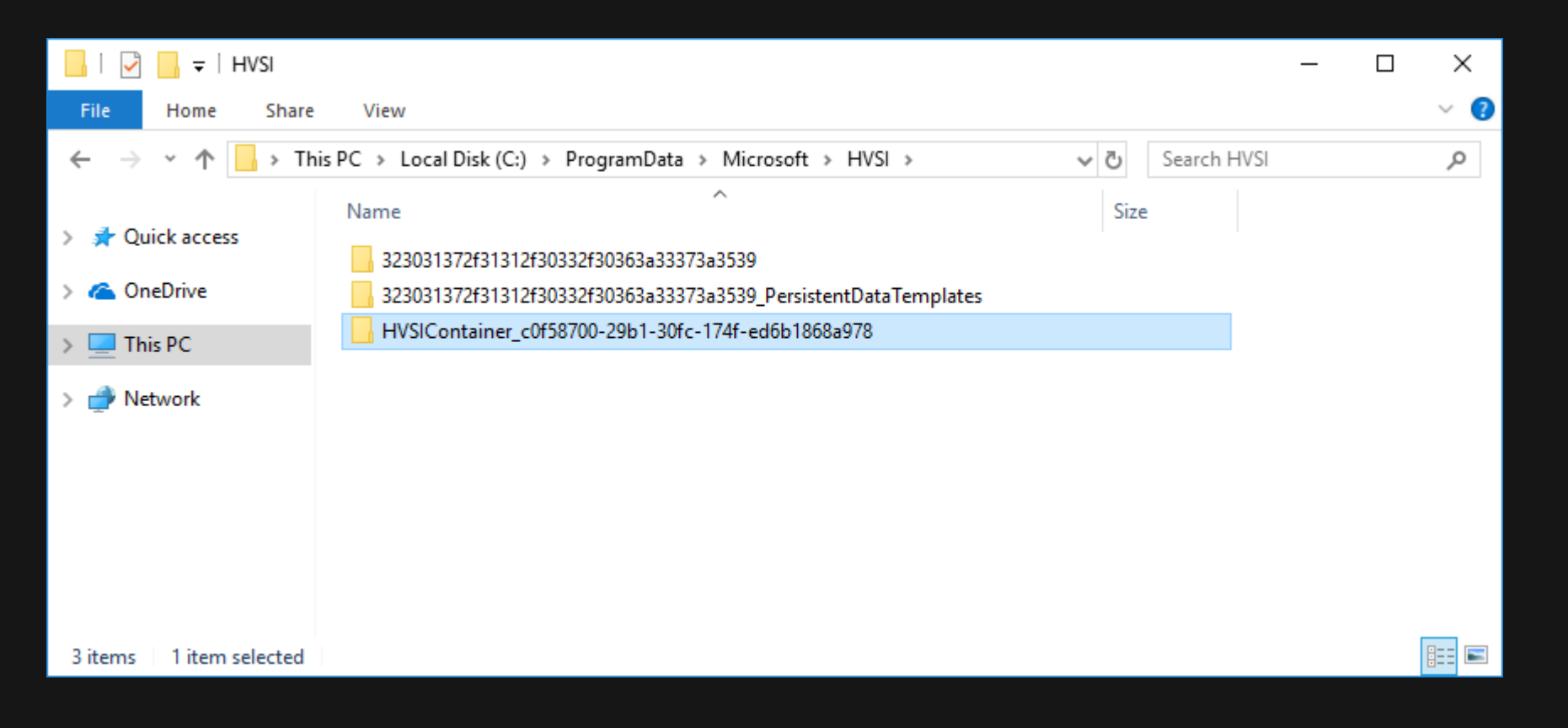

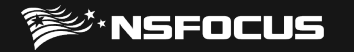

#### Terminology

- Runtime ID
  - Dynamic generated GUID for container instance
  - · Generated each time when container is created

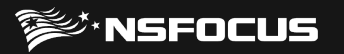

#### How is the container created

Create Template Persistent Data Stores

| - □                                                                        |                            |                    |                   |           |  |     |  |
|----------------------------------------------------------------------------|----------------------------|--------------------|-------------------|-----------|--|-----|--|
| File Home Share                                                            | View                       |                    |                   |           |  | ~ 🕐 |  |
| $\leftarrow$ $\rightarrow$ $\checkmark$ $\uparrow$ $\blacksquare$ $\ll$ HV | ٽ ~ ٽ                      | Search 323031372   | f31312f3033       | <u>م</u>  |  |     |  |
| • Ouick access                                                             | Name                       | Date modified      | Туре              | Size      |  |     |  |
| V A Quick access                                                           | 🕳 PersistentAuditLogs.vhdx | 10/29/2018 5:53 PM | Hard Disk Image F | 26,624 KB |  |     |  |
| > 🍊 OneDrive                                                               | 🕳 PersistentUserData.vhdx  | 10/29/2018 5:53 PM | Hard Disk Image F | 32,768 KB |  |     |  |
| > 📃 This PC                                                                |                            |                    |                   |           |  |     |  |
| > 🔿 Network                                                                |                            |                    |                   |           |  |     |  |
| - <u>-</u>                                                                 |                            |                    |                   |           |  |     |  |
|                                                                            |                            |                    |                   |           |  |     |  |
|                                                                            |                            |                    |                   |           |  |     |  |
|                                                                            |                            |                    |                   |           |  |     |  |
|                                                                            |                            |                    |                   |           |  |     |  |
| 2 items                                                                    |                            |                    |                   |           |  |     |  |
|                                                                            |                            |                    |                   |           |  |     |  |

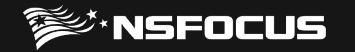

#### How is the container created

Create Template Persistent Data Stores

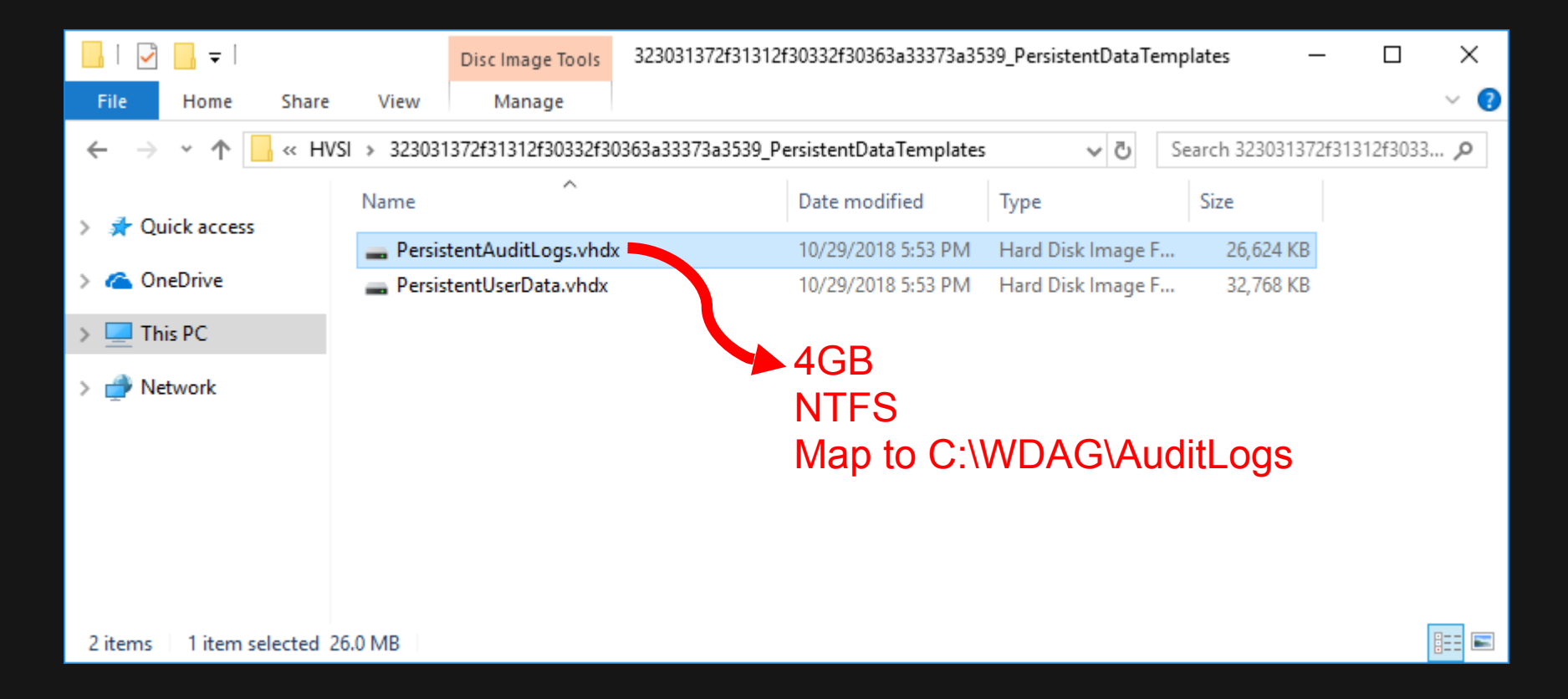

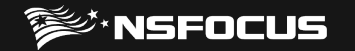

#### How is the container created

Create Template Persistent Data Stores

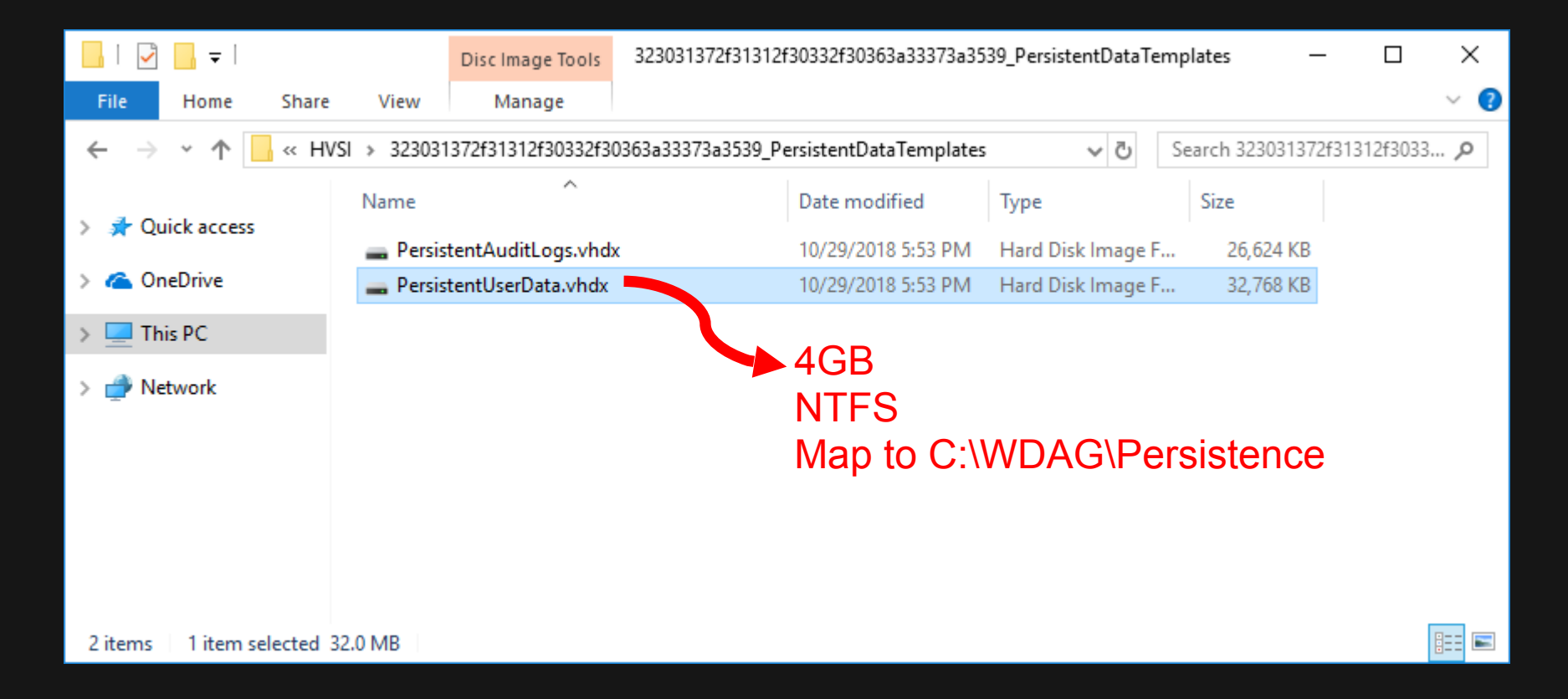

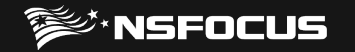

#### How is the container created

Create Base Image

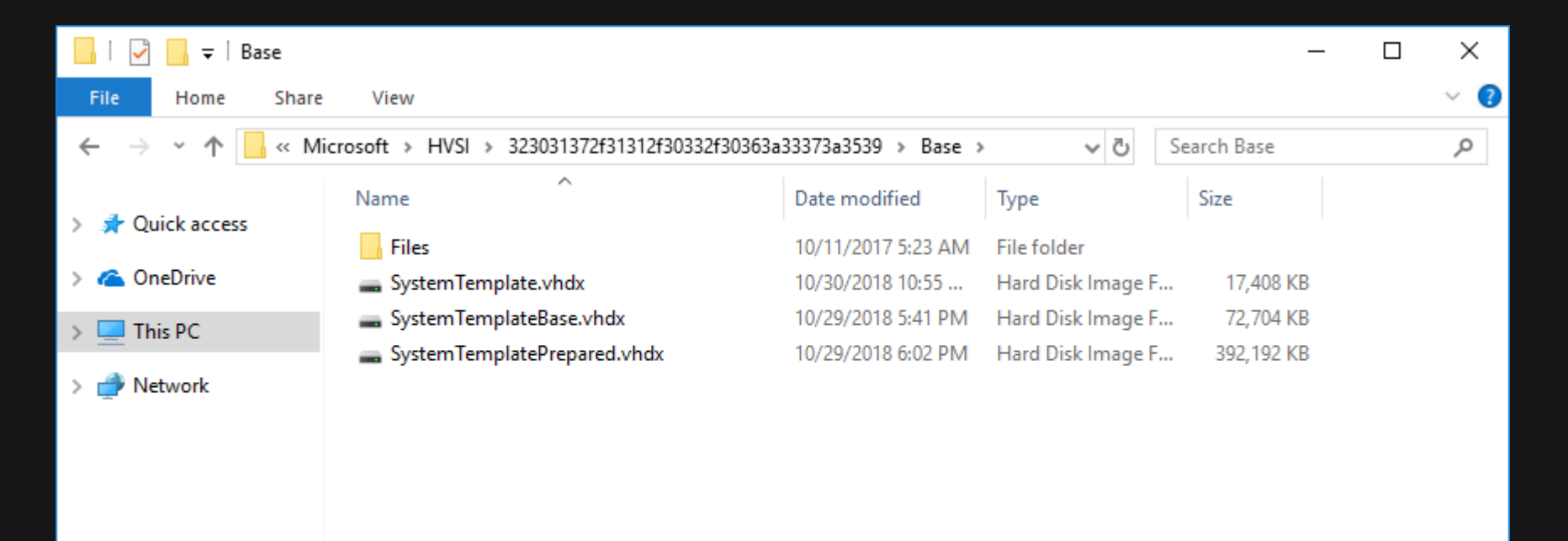

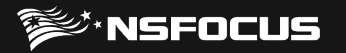

H H

#### How is the container created

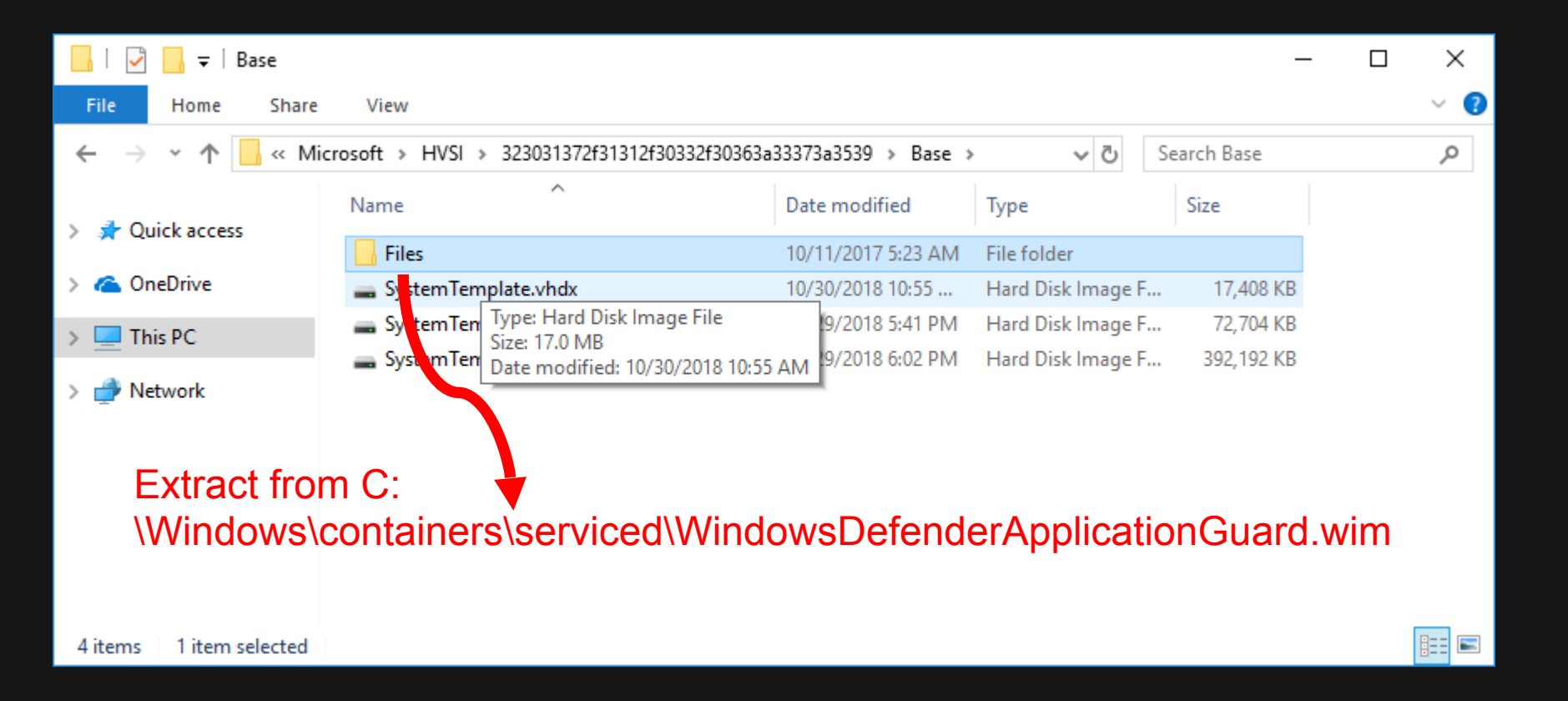

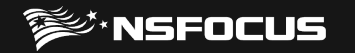

#### How is the container created

| Image: C:\Windows\containers\serviced\WindowsDefenderApplicationGuard.wim\ - - X |                              |                      |             |                  |                  |                 |   |  |  |
|----------------------------------------------------------------------------------|------------------------------|----------------------|-------------|------------------|------------------|-----------------|---|--|--|
| <u>File E</u> dit <u>V</u> iew F <u>a</u> vorites <u>T</u>                       | <u>[ools H</u> elp           |                      |             |                  |                  |                 |   |  |  |
| C:\Windows\container                                                             | s\serviced\WindowsDefenderAp | pplicationGuard.wim\ |             |                  |                  |                 | ~ |  |  |
| Name                                                                             |                              | Size                 | Packed Size | Modified         | Created          | Accessed        |   |  |  |
| SRecycle.Bin                                                                     | 396 Files                    | 0                    | 0           | 2017-10-11 01:26 | 2017-10-11 01:26 | 2017-10-11 05:2 | 3 |  |  |
| EFI                                                                              | 16804 Folders                | 2 825 267            | 0           | 2017-10-11 05:23 | 2017-10-11 05:23 | 2017-10-11 05:2 | 3 |  |  |
| PerfLogs                                                                         | 26214 linked E               | 0                    | 0           | 2017-10-11 01:26 | 2017-10-11 01:26 | 2017-10-11 05:2 | 3 |  |  |
| Program Files                                                                    | 363 14 IIIIkeu FI            | 11 <b>es</b> 630     | 0           | 2017-10-11 02:34 | 2017-10-11 01:26 | 2017-10-11 05:2 | 3 |  |  |
| Program Files (x86)                                                              | 5 linked Folder              | S 630                | 0           | 2017-10-11 02:33 | 2017-10-11 01:26 | 2017-10-11 05:2 | 3 |  |  |
| ProgramData                                                                      | 101 ronoreo Ec               | 235 384              | 0           | 2017-10-11 02:34 | 2017-10-11 01:26 | 2017-10-11 05:2 | 3 |  |  |
| System Volume Information                                                        | 121 lepaise ru               |                      | 0           | 2017-10-11 05:16 | 2017-10-11 05:16 | 2017-10-11 05:2 | 3 |  |  |
| Users                                                                            |                              | 4 704 052            | 19 084 282  | 2017-10-11 05:23 | 2017-10-10 18:58 | 2017-10-11 05:2 | 3 |  |  |
| Windows                                                                          |                              | 155 643 068          | 0           | 2017-10-11 05:23 | 2017-10-10 18:58 | 2017-10-11 05:2 | 3 |  |  |
| ContainerImage.def                                                               |                              | 5 975 412            |             | 2017-10-11 05:23 | 2017-10-11 05:23 | 2017-10-11 05:2 | 3 |  |  |
|                                                                                  |                              |                      |             |                  |                  |                 |   |  |  |
| <                                                                                |                              |                      |             |                  |                  |                 | > |  |  |
| 0 object(s) selected                                                             |                              |                      |             |                  |                  |                 |   |  |  |

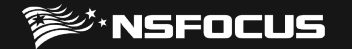

#### How is the container created

• Create Base Image

| <mark>             </mark> = | Disc Image Tools B            | ase                             |                   | -           | ×   |
|------------------------------|-------------------------------|---------------------------------|-------------------|-------------|-----|
| File Home Share              | View Manage                   |                                 |                   |             | ~ ? |
| ← → ×  📙 « Micr              | osoft > HVSI > 323031372f3131 | 2f30332f30363a33373a3539 > Base | <b>∨ Ö</b> Se     | earch Base  | 9   |
| ) to Quick accord            | Name                          | Date modified                   | Туре              | Size        |     |
|                              | Files                         | 10/11/2017 5:23 AM              | File folder       |             |     |
| > 🝊 OneDrive                 | 🕳 SystemTemplate.vhdx         | 10/30/2018 10:55                | Hard Disk Image F | 17,408 KB   |     |
| > 🗖 This PC                  | 🕳 SystemTemplateBase.vhdx     | 10/29/2018 5:41 PM              | Hard Disk Image F | 72,704 KB   |     |
| >                            | SystemTemplatePrepared.vh     | dx 10/29/2018 6:02 PM           | Hard Disk Image F | 392, 192 KB |     |

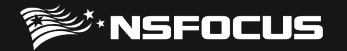

:==

#### How is the container created

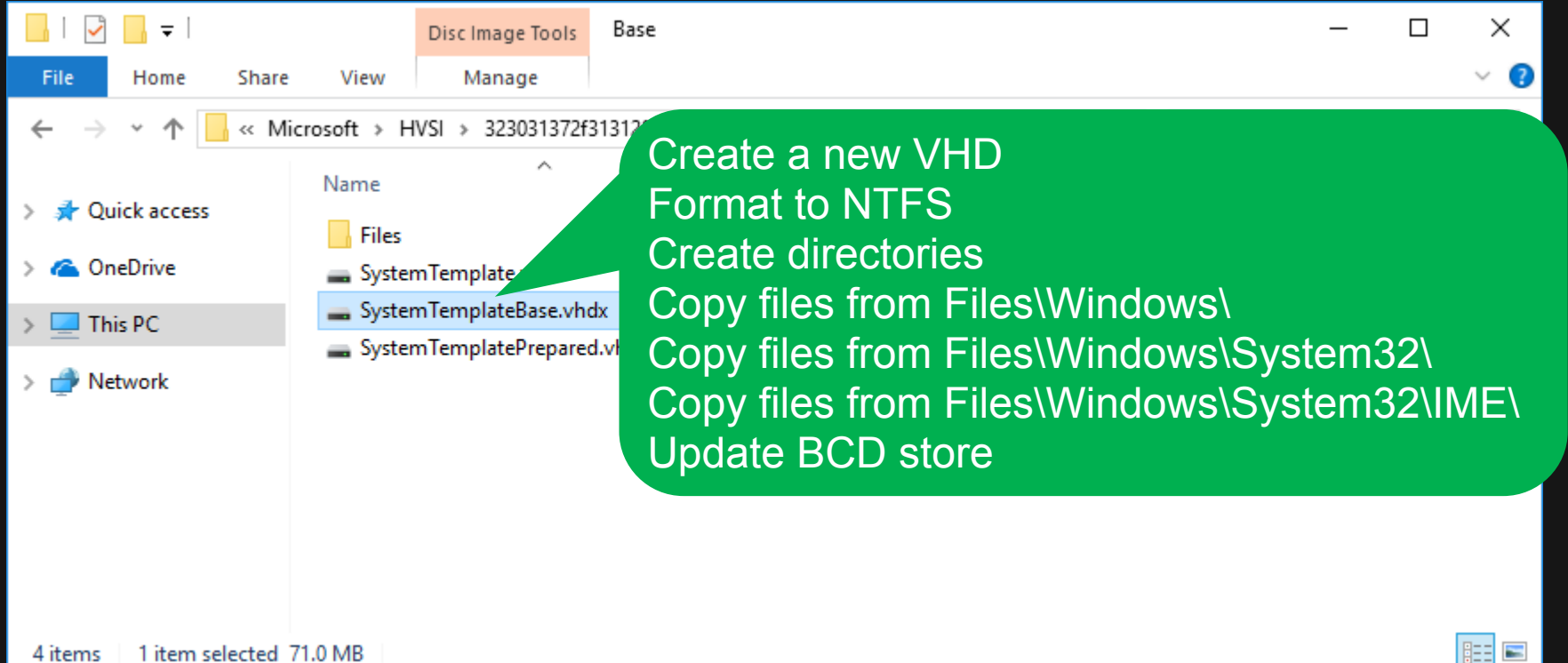

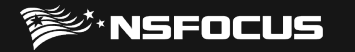

#### How is the container created

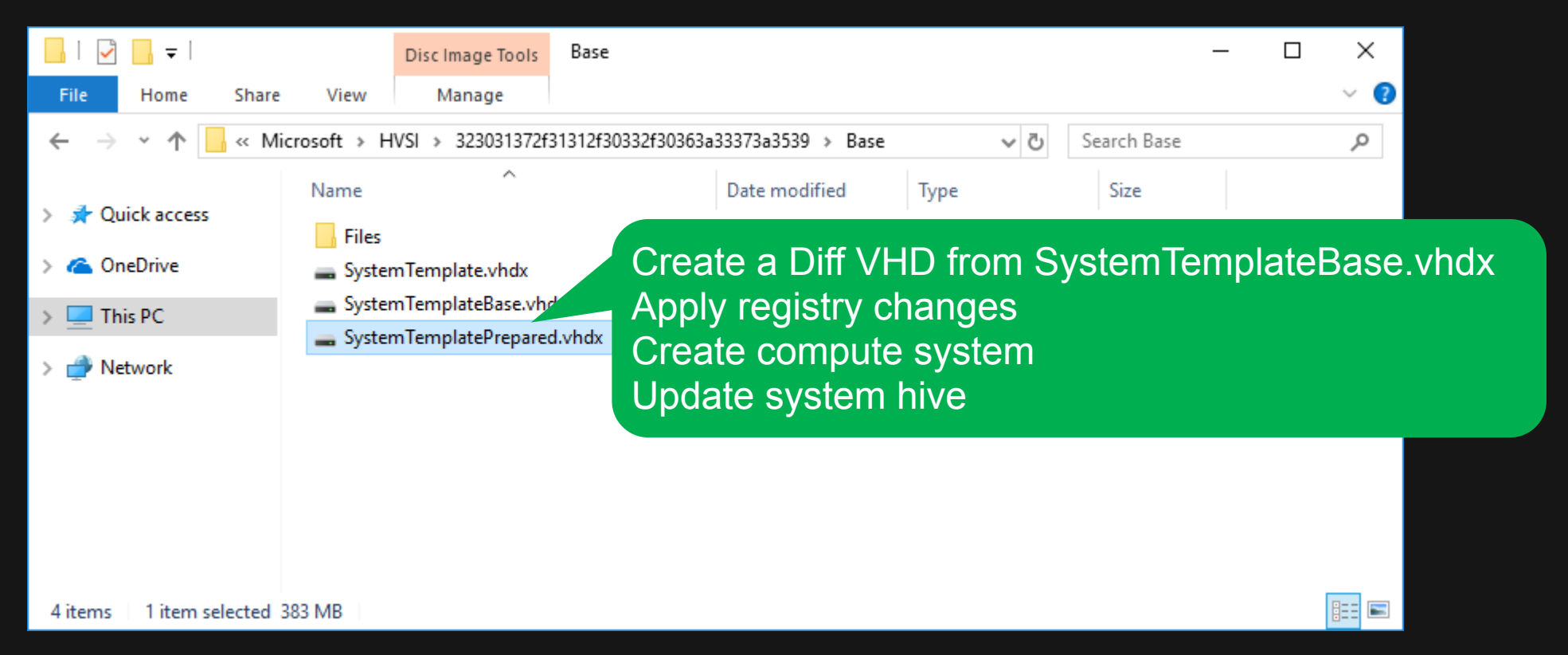

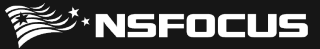

#### How is the container created

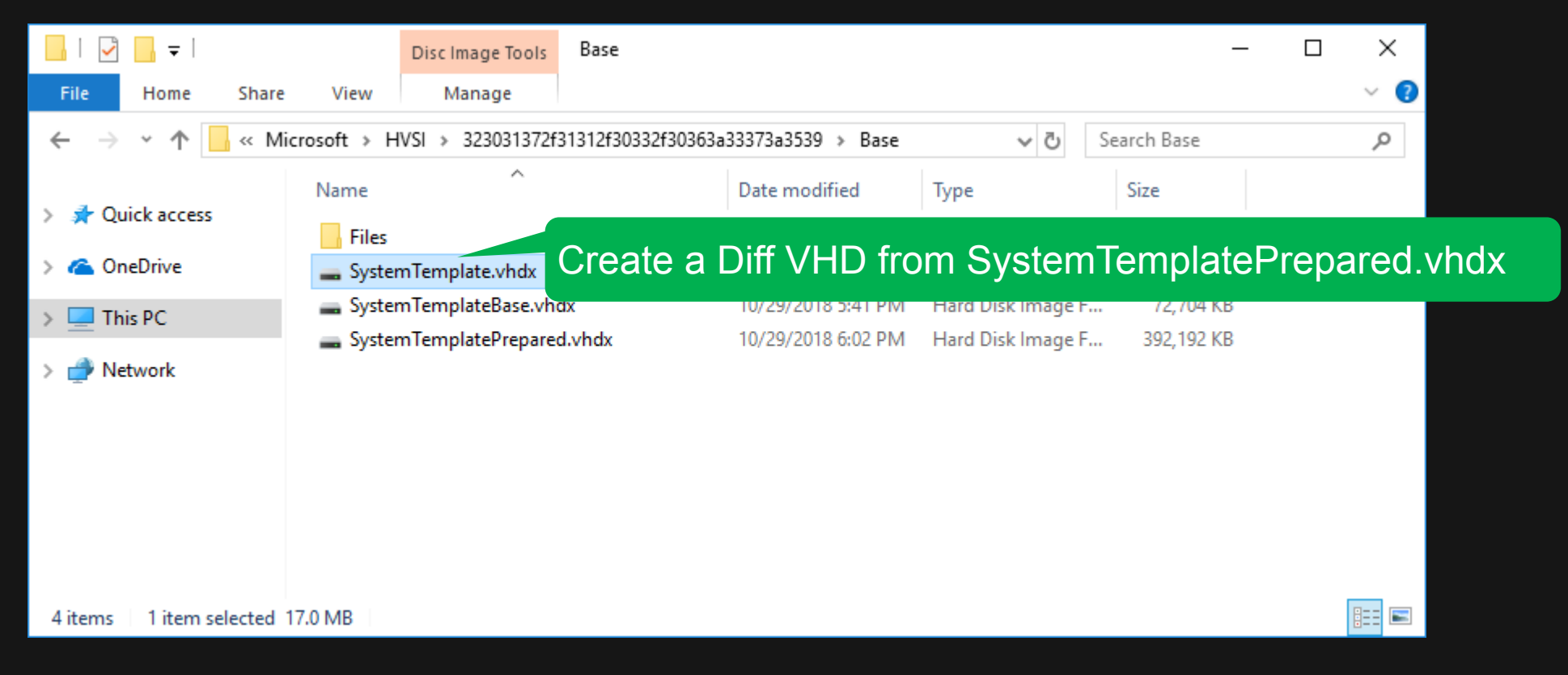

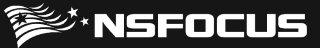

How is the container created

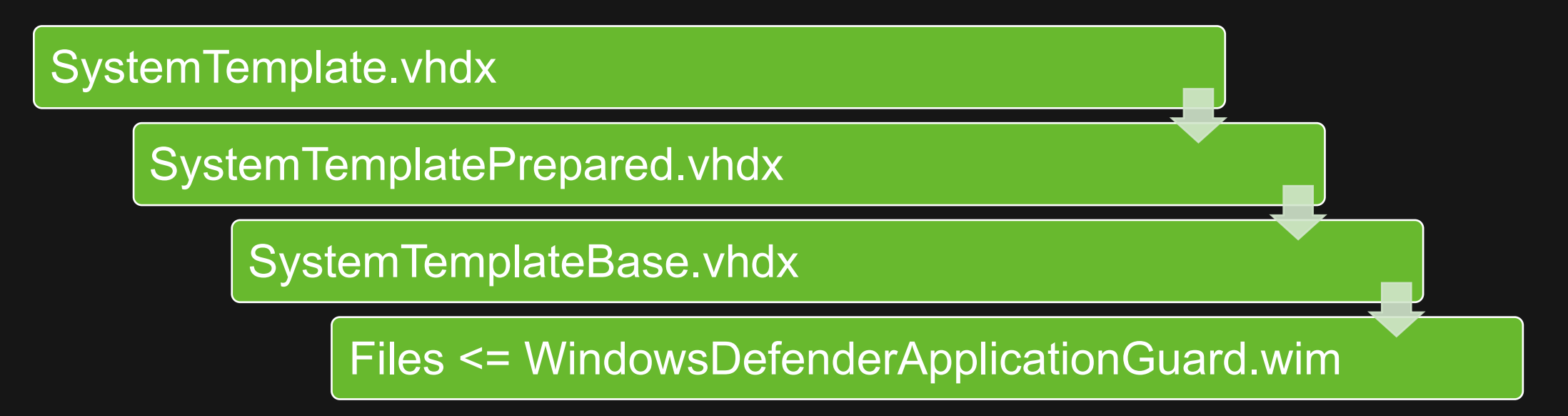

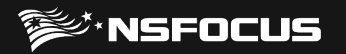

#### How is the container created

- Create Container
  - Generate Runtime ID
  - Prepare HVSI NAT
  - Attach Persistent Data Stores
  - Create Container Settings
  - Create Sandbox Layer
  - Create Compute System
  - Create Container Credential
  - Start Compute System
  - Apply Settings to Container
  - Init RDP Logon

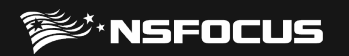

"SystemType":"Container", "Name":"HVSIContainer c0f58700-29b1-30fc-174f-ed6b1868a978", "HvPartition":true, "Owner":"HVSI", "HvRuntime":{ "Runtimeld":"3c810477-6845-43fd-aba0-c29d4d430998", "SkipTemplate":true, "EnableRdp":true, "RdpAccessSids":["S-1-5-21-2036491302-699820345-3847261429-1001","S-1-15-2-4241113689-1525372122-3928165819-2899915964-1654067008-1728629048-1671459956"] "SynchronizeQPC":true, "BootFromLavers":true, "EnableMemoryHotHint":true, "EnableMemoryColdHint":true, "EnablePrivateMemoryCompressionStore":true, "EnableBattery":true, "BugcheckSavedStateFileName":"wdag.vmrs" "HostName":"3c810477-6". "RegistryChanges":{"AddValues":[{"Key":{"Hive":"System","Name":"ControlSet001\\Services\\EventLog\\Security"},"Name":"MaxSize","Type":"DWord","DWordValue":20971520},...]}, "MemoryMaximumInMB":4000, "ProcessorCount":4, "DirectFileMappingMB":1024, "SharedMemoryMB":1024, "SandboxPath":"C:\\ProgramData\\Microsoft\\HVSI\\HVSIContainer\_c0f58700-29b1-30fc-174f-ed6b1868a978", "Layers":[{"Id":"1b3979c8-279b-42eb-b2b9-750767ee9e3f","Path":"C:\\ProgramData\\Microsoft\\HVSI\\323031372f31312f30332f30363a33373a3539\\Base"}]. "MappedVirtualDisks":[ {"HostPath":"C:\\Users\\test\\AppData\\Local\\Microsoft\\WDAG\\PersistentAuditLogs.vhdx","ContainerPath":"C:\\WDAG\\AuditLogs","OverwritelfExists":true}, ("HostPath":"C:\\Users\\test\\AppData\\Local\\Microsoft\\WDAG\\PersistentUserData.vhdx","ContainerPath":"C:\\WDAG\\Persistence","OverwritelfExists":true} "NetworkEndpoints":[{ "EndpointName":"3c810477-6845-43fd-aba0-c29d4d430998", "StaticMacAddress":"02174FED6B18", "NetworkId":"161df6ed-7ce7-450f-8ddb-4603ff64edfc" }], "VsockStdioPortRange":{"Min":0,"Max":0}, "EnableUtcRelay":true, "HvSocketConfig":{ "ServiceTable":{ "abd802e8-ffcc-40d2-a5f1-f04b1d12cbc8":{"BindSecurityDescriptor":"D:P(A;;FA;;;WD)(A;;FA;;;S-1-15-3-3)","ConnectSecurityDescriptor":"D:P(D;;FA;;;WD)"}

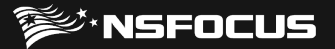

Step 1: Launch File Explorer in WDAG

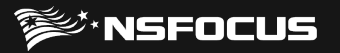

|             |                | N               | lew ta | ъ | ×       |    | + ~                  |    | -  |   | × |
|-------------|----------------|-----------------|--------|---|---------|----|----------------------|----|----|---|---|
| Recycle Bin | $\leftarrow$ - | $\rightarrow$ ( | C      | ŵ | ,⊖ Sear | ch | or enter web address | ∱≡ | l~ | B |   |

Show top sites | Show top sites and my feed

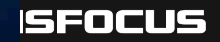

#### □ Step 2: Modify Device Guard Rule

- WDAG deploy a very strict rule inside the container
  - UMCI is enabled
  - Only Microsoft Signers are allowed
  - 171 files are explicitly denied
    - cmd.Exe
    - CONTROL.EXE
    - mmc.exe
    - netsh.exe
    - regedit.exe
    - windbg.Exe
    - wmic.exe
    - wscript.exe
    - ...

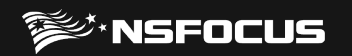

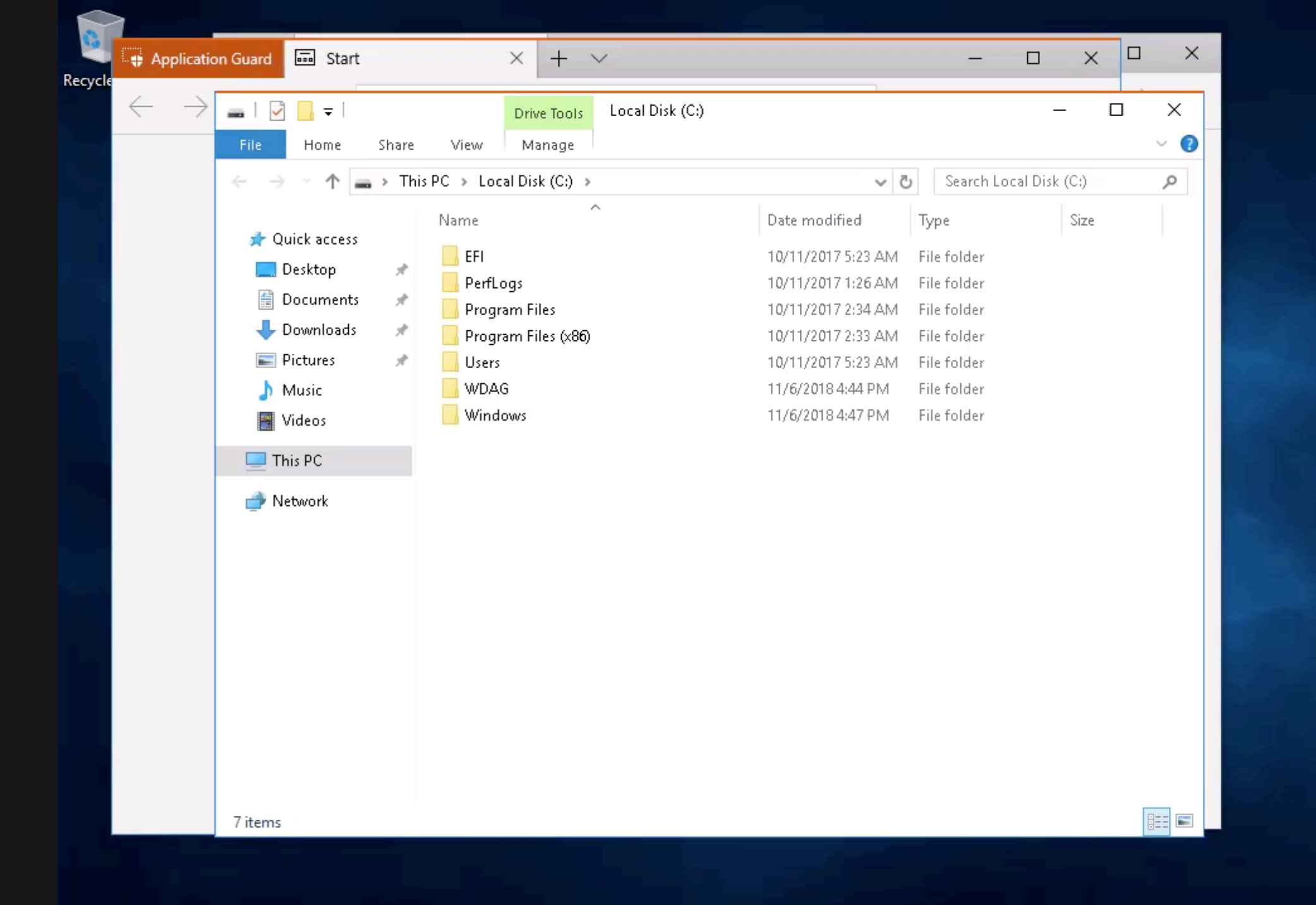

SFOCUS

□ Step 2: Modify Device Guard Rule

• The policy file can be modified outside the container

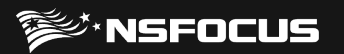

|             |                | N               | lew ta | ъ | ×       |    | + ~                  |    | -  |   | × |
|-------------|----------------|-----------------|--------|---|---------|----|----------------------|----|----|---|---|
| Recycle Bin | $\leftarrow$ - | $\rightarrow$ ( | C      | ŵ | ,⊖ Sear | ch | or enter web address | ∱≡ | l~ | B |   |

Show top sites | Show top sites and my feed

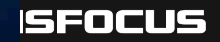

Step 3: Install WinDbg

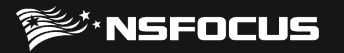

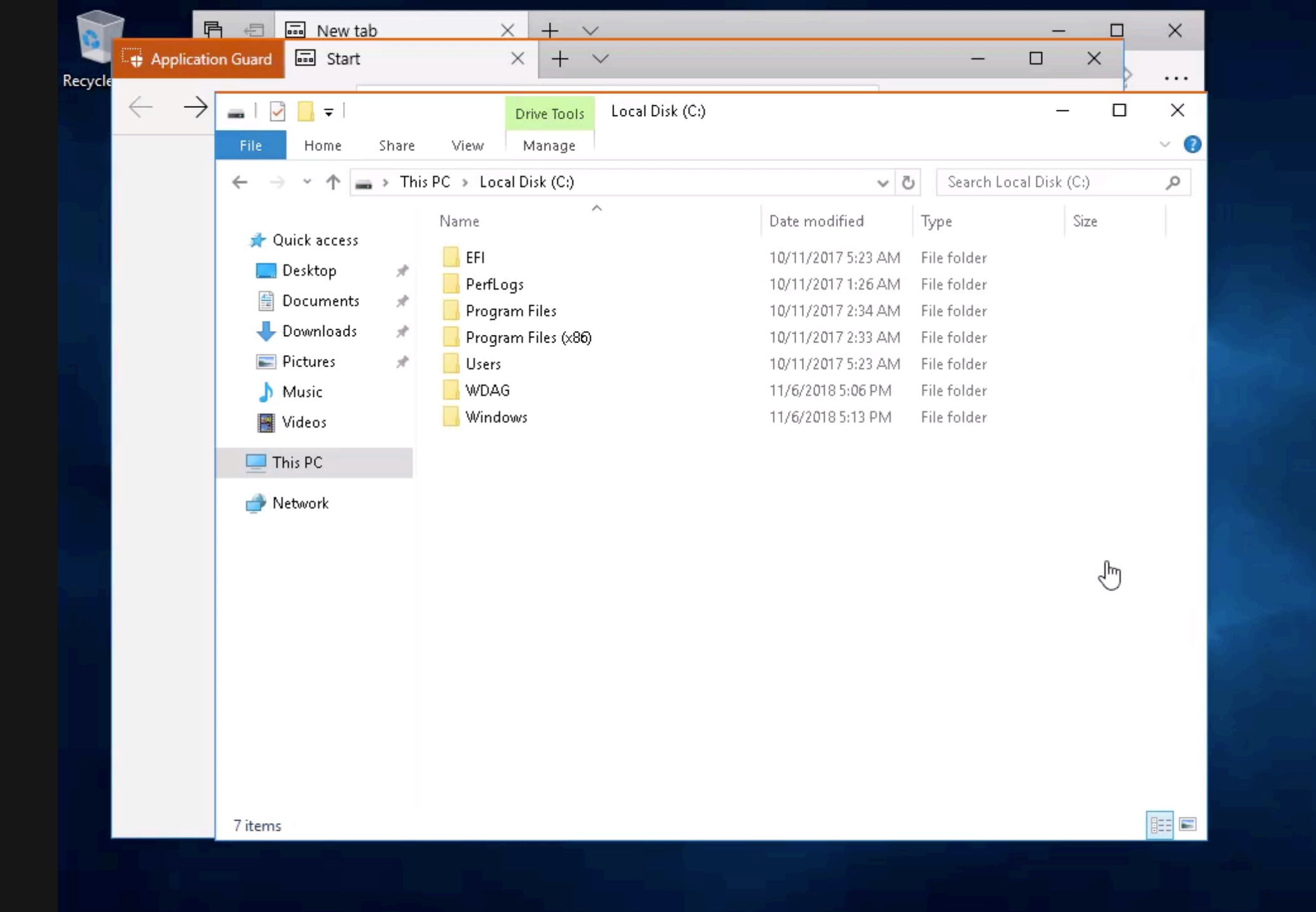

SFOCUS

#### Step 3: Install WinDbg

- We do not have sufficient privileges to install program
  - The logged on user is a normal user
  - The administrator user is disabled

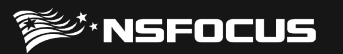

- Step 3: Install WinDbg
  - Exploit an EoP vulnerability
    - or
  - Copy a installed version into the container

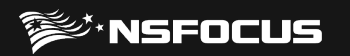

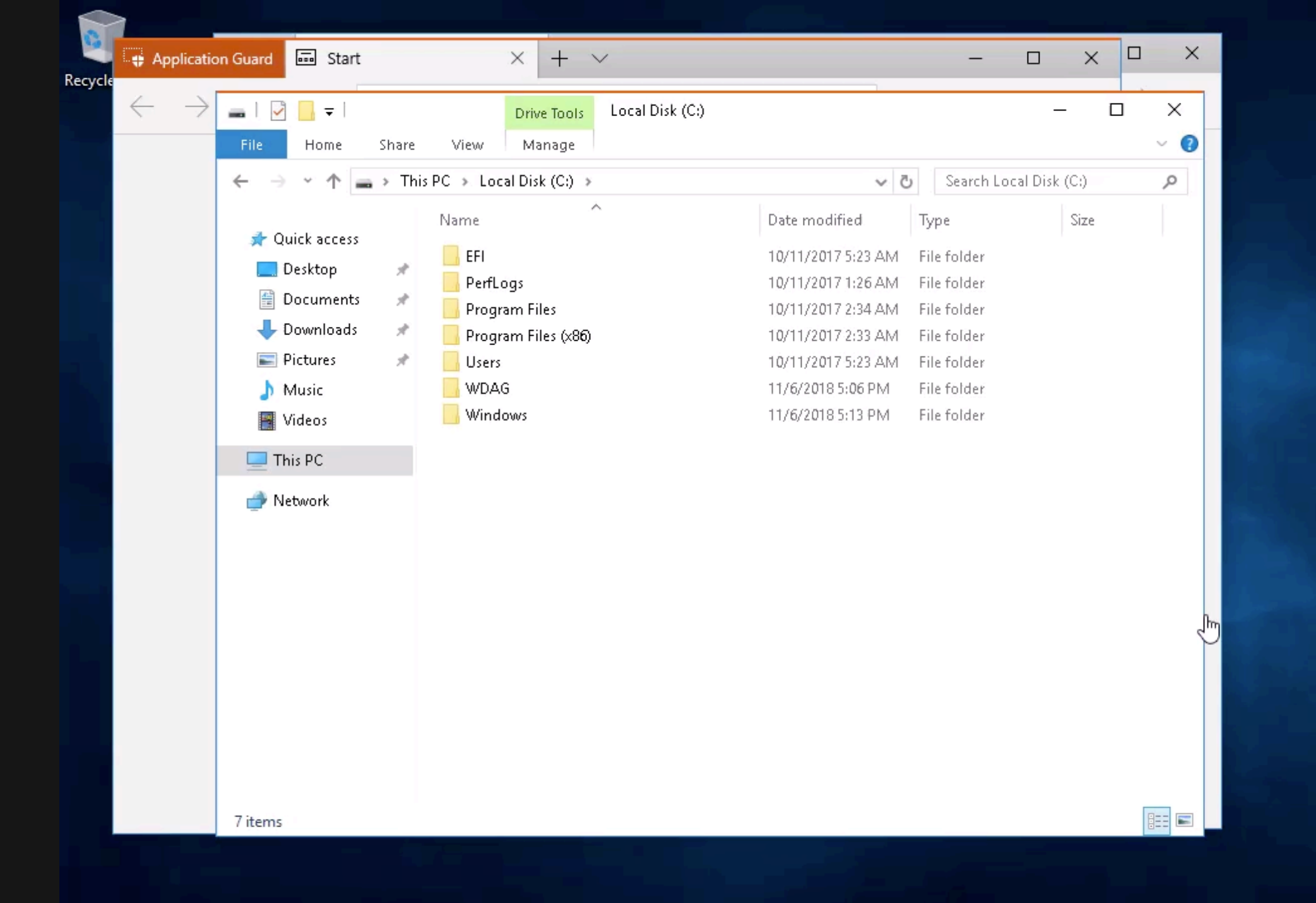

SFOCUS

#### Step 4: Setting Up Kernel Debugging

• Edit BCD store of the container

| 📊   🛃 📕 🖛   Boot                                                    |                   |                                          |                                  | _        |     |  |
|---------------------------------------------------------------------|-------------------|------------------------------------------|----------------------------------|----------|-----|--|
| File Home Share                                                     | View              |                                          |                                  |          | ~ 🕐 |  |
| ← → ▼ ↑ 🔤 « Base » Files » EFI » Microsoft » Boot » 🔽 🖸 Search Boot |                   |                                          |                                  |          |     |  |
| 📌 Quick access                                                      | Name              | Date modified<br>10/11/2017 5:23 AM      | Type Previous Loc<br>File folder | ations   | ^   |  |
| 🐔 OneDrive                                                          | uk-UA             | 10/11/2017 5:23 AM<br>10/11/2017 5:23 AM | File folder<br>File folder       |          |     |  |
| 💻 This PC                                                           | 📕 zh-TW           | 10/11/2017 5:23 AM                       | File folder                      |          |     |  |
| A Network                                                           | BCD               | 10/29/2018 5:41 PM                       | File                             | 20 KB    |     |  |
| - Network                                                           | BCD.LOG           | 10/11/2017 5:23 AM                       | Text Document                    | 20 KB    |     |  |
|                                                                     | BCD.LOG1          | 10/11/2017 5:23 AM                       | LOG1 File                        | 0 KB     |     |  |
|                                                                     | BCD.LOG2          | 10/11/2017 5:23 AM                       | LOG2 File                        | 0 KB     |     |  |
|                                                                     | 📄 boot.stl        | 10/11/2017 1:21 AM                       | 3D Object                        | 5 KB     |     |  |
|                                                                     | 📄 bootmgfw.efi    | 10/11/2017 1:21 AM                       | EFI File                         | 1,222 KB |     |  |
|                                                                     | BOOTSTAT.DAT      | 10/11/2017 5:23 AM                       | DAT File                         | 64 KB    |     |  |
|                                                                     | 🙀 winsipolicy.p7b | 10/11/2017 1:21 AM                       | PKCS #7 Certificates             | 8 KB     | ~   |  |
| 45 items 1 item selected                                            | 20.0 KB           |                                          |                                  |          |     |  |

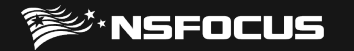

- Step 4: Setting Up Kernel Debugging
  - Currently only local debugging is possible
    - No COM port or USB or 1394
    - Network connection is restricted

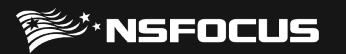

#### □ Step 4: Setting Up Kernel Debugging

| 🕲 Local kernel - WinDbg:10.0.15063.0 AMD64                                                                                                    |                                                                                                    |                                                                           |                                      | _                                              |       | $\times$ |
|----------------------------------------------------------------------------------------------------|----------------------------------------------------------------------------------------------------|---------------------------------------------------------------------------|--------------------------------------|------------------------------------------------|-------|----------|
| <u>F</u> ile <u>E</u> dit <u>V</u> iew <u>D</u> ebug <u>W</u> indow <u>H</u> elp                                                                                                    |                                                                                                    |                                                                           |                                      |                                                |       |          |
| ·   O* 10 10 10 10 10 10 10 10 10 10 10 10 10                                                                                                    | •   > ,,,, = =                                                                                                    | 🔲 隔 🗔 🗆                                                                   |                                      | $\begin{vmatrix} 101\\101 \end{vmatrix} A_{A}$ | P     |          |
| Command                                                                                                    |                                                                                                    |                                                                           |                                      |                                                | [     | >_ ×     |
| Connected to Windows 10 16299 x64 targe                                                                                                    | t at (Tue Oct 3                                                                                                    | 30 20:28:23                                                               | .782 2018                            | (UTC + 8                                       | :00)) | , ptr    |
| **************** Symbol Path validation su<br>Response Time (<br>Deferred<br>Symbol search path is: srv*c:\symbols*h<br>Executable search path is:<br>Windows 10 Kernel Version 16299 MP (4 p<br>Product: WinNt, suite: TerminalServer S<br>Built by: 16299.19.amd64fre.rs3_release<br>Machine Name:<br>Kernel base = 0xfffff800`2e416000 PsLoa<br>Debug session time: Tue Oct 30 20:28:25<br>System Uptime: 0 days 0:04:01.340 | mmary ************************************                                                                                 | *****<br>on<br>symbols*htt<br>osoft.com/o<br>6<br>• Oxfffff80(<br>+ 8:00) | tp://msdl<br>download/:<br>)`2e777fd | .microsof<br>symbols<br>D                      | t.com | ∕down    |
| <                                                                                                    |                                                                                                    |                                                                           |                                      |                                                |       | >        |
| lkd>                                                                                                    |                                                                                                    |                                                                           |                                      |                                                |       |          |
| Lr                                                                                                    | n 0, Col 0 Sys 0: <nor< td=""><td>e&gt; Proc 000:0</td><td>Thrd 000:0</td><td>ASM OVR</td><td>CAPS</td><td>NUM</td></nor<> | e> Proc 000:0                                                             | Thrd 000:0                           | ASM OVR                                        | CAPS  | NUM      |

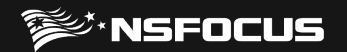

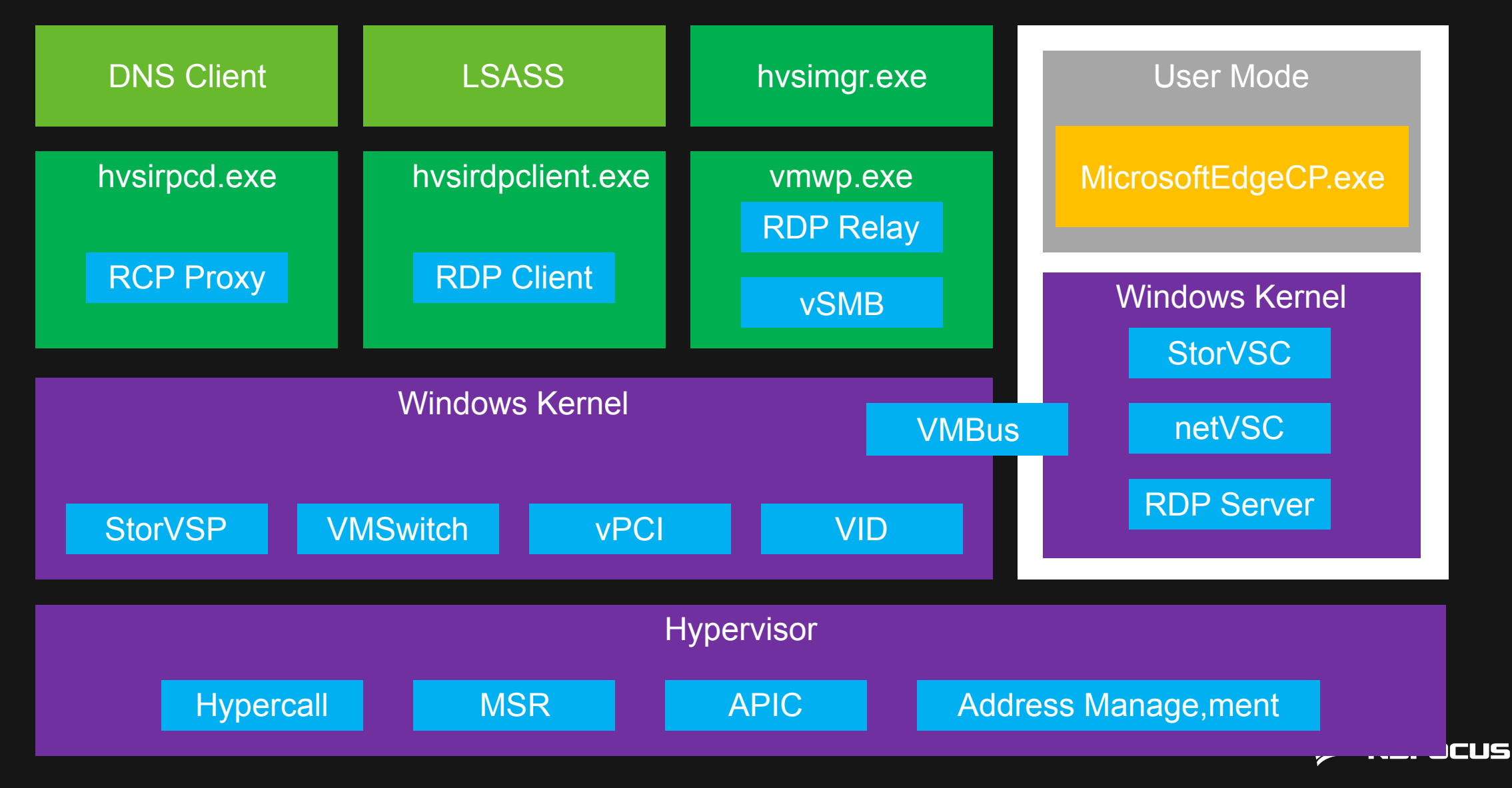

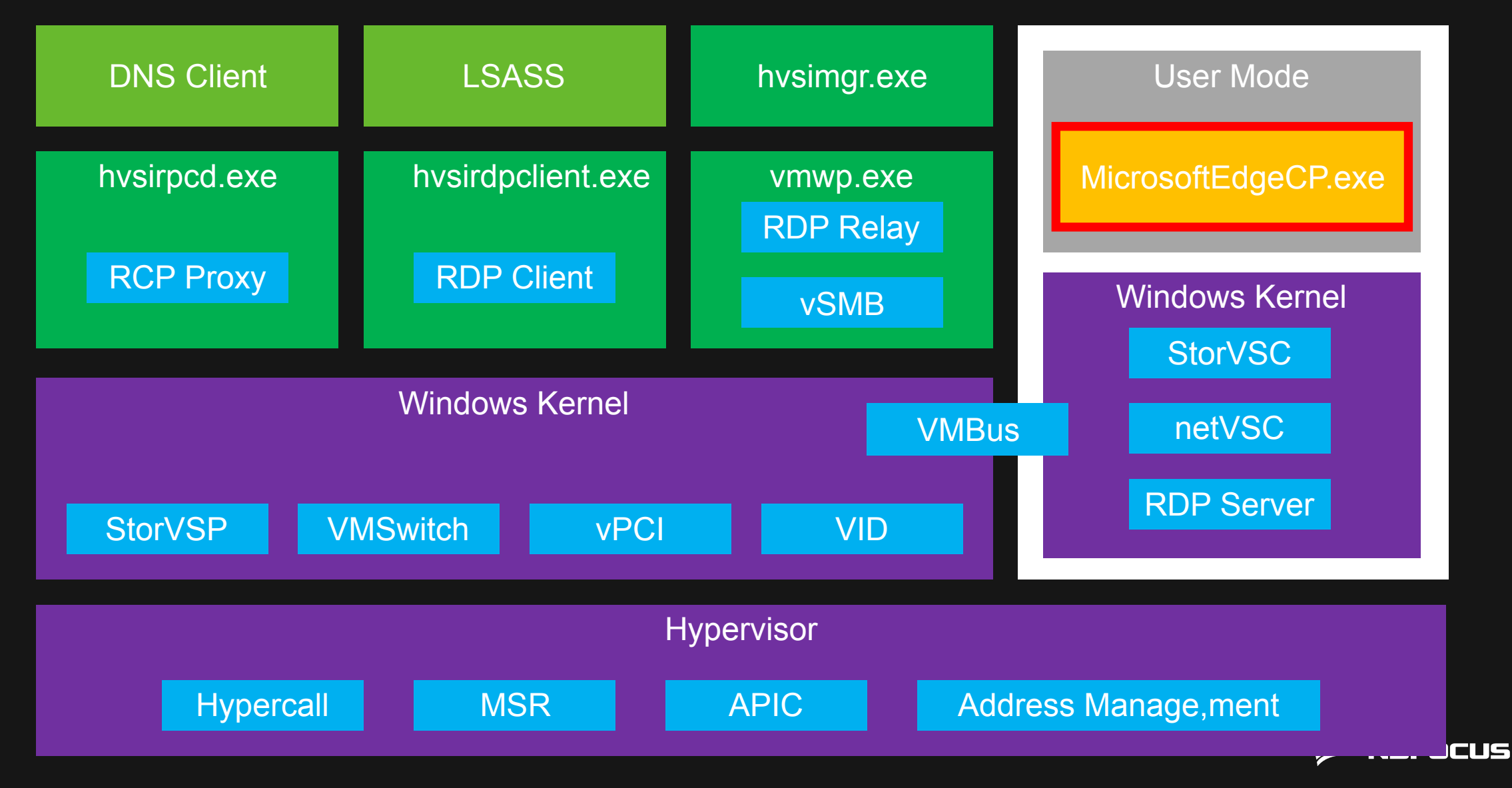

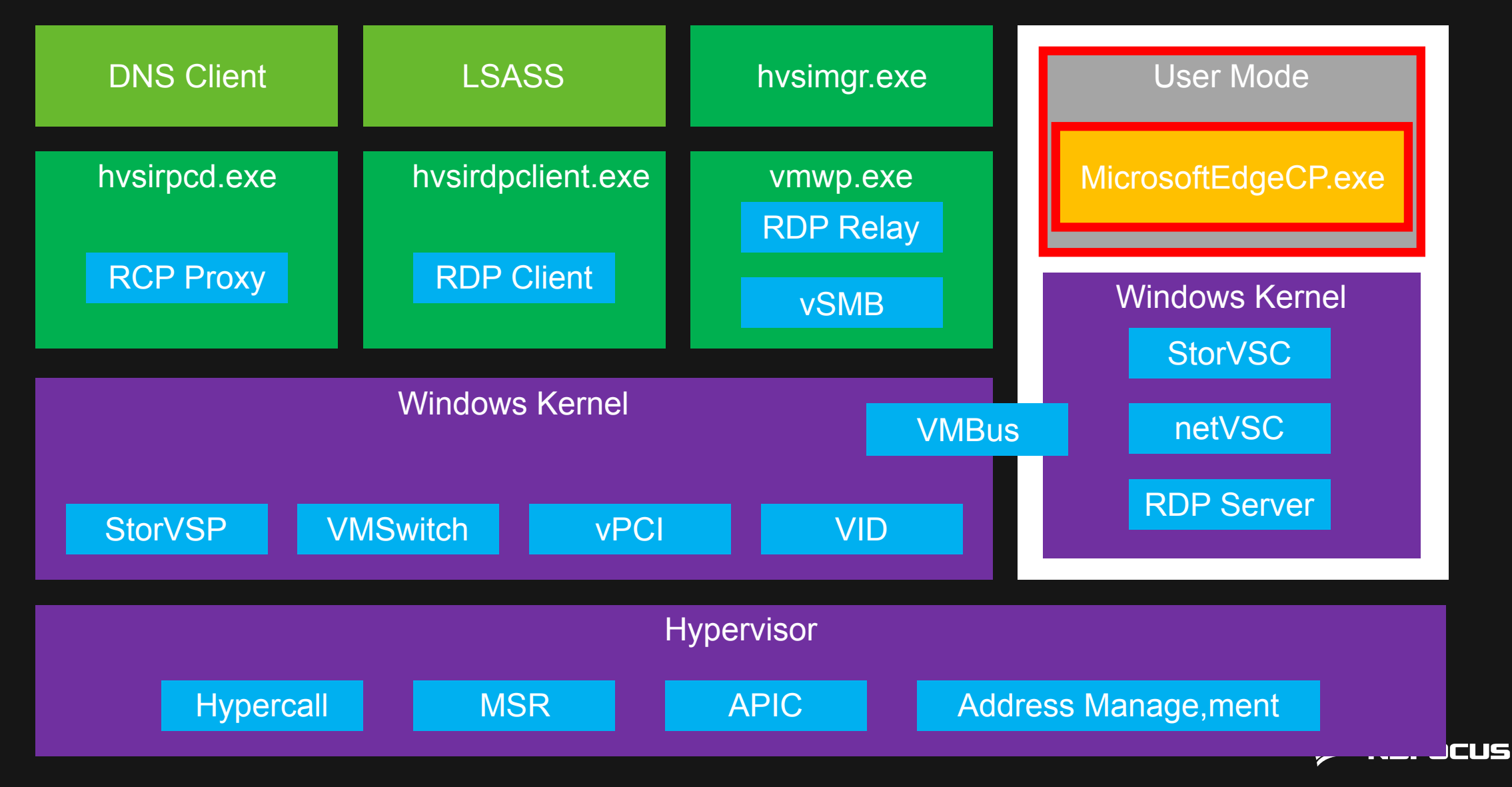

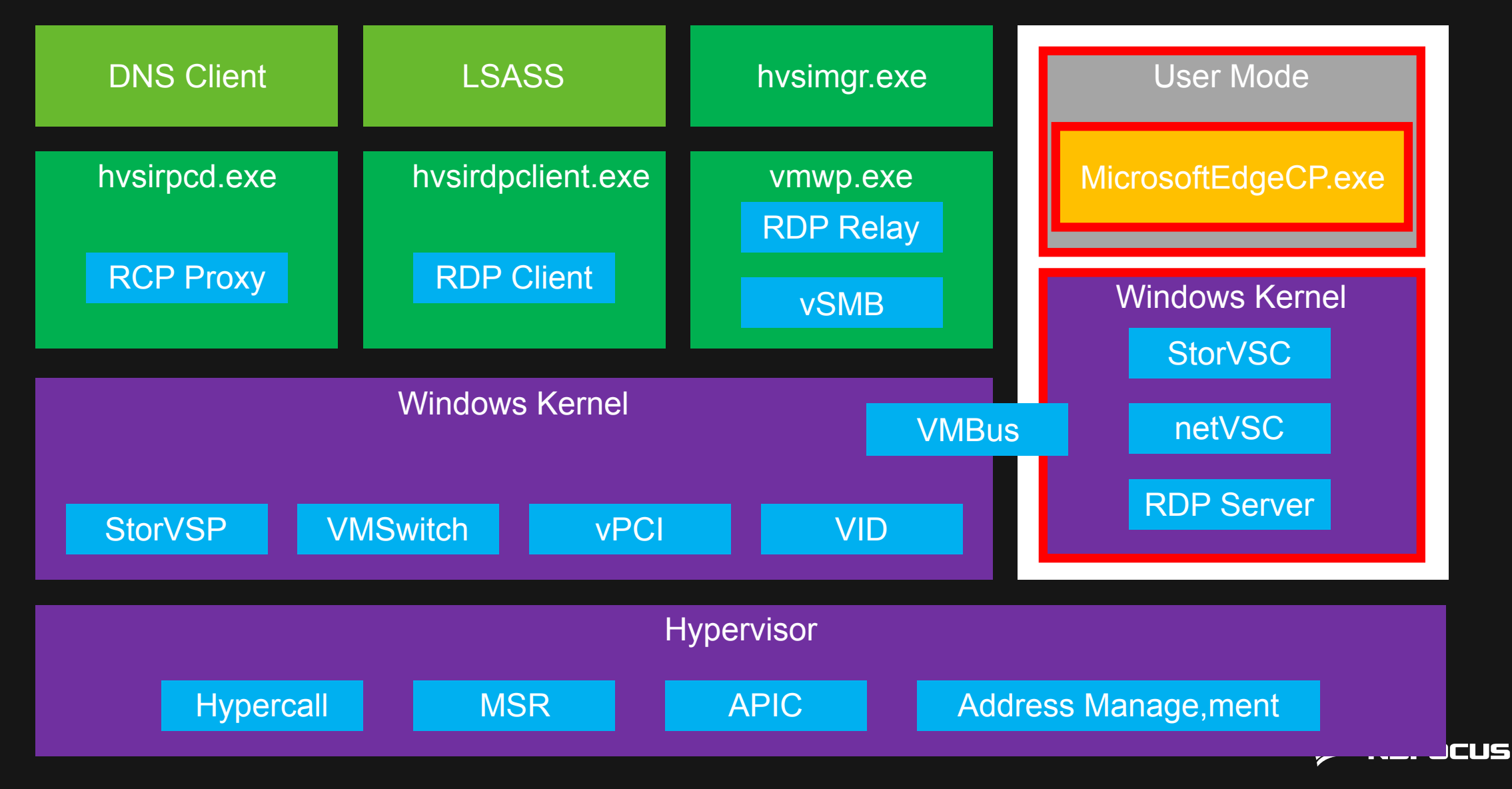

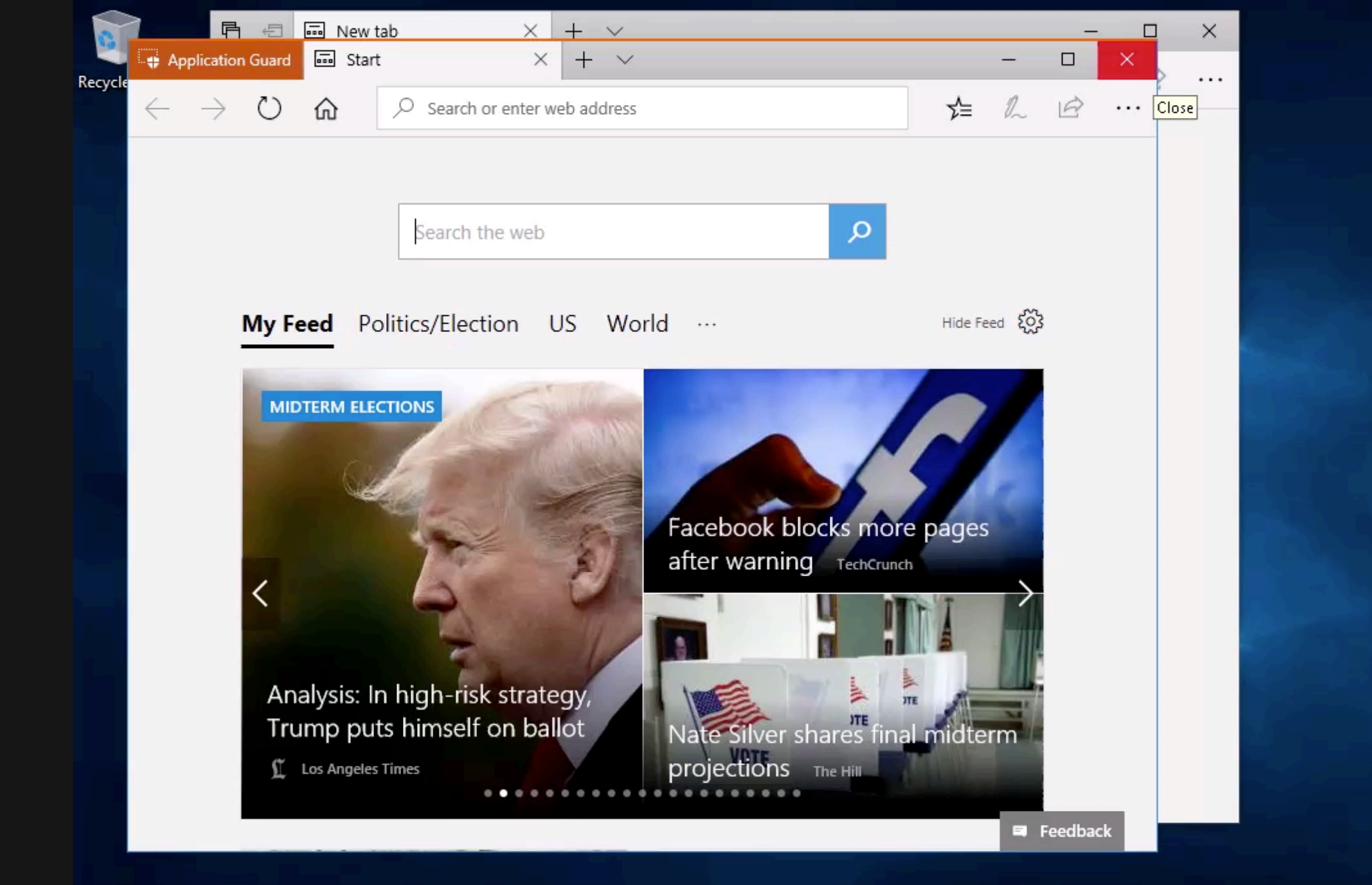

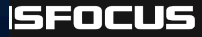

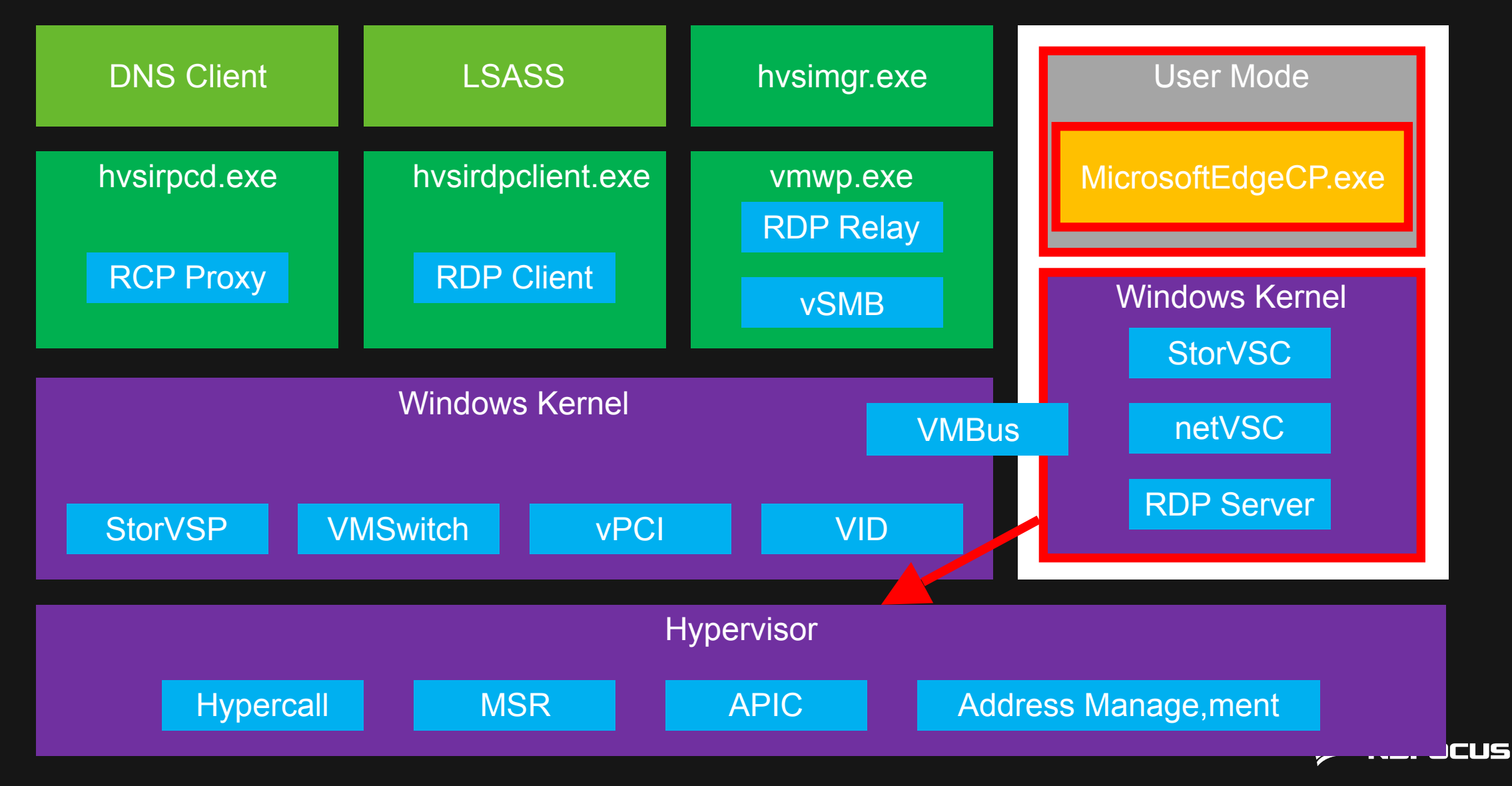

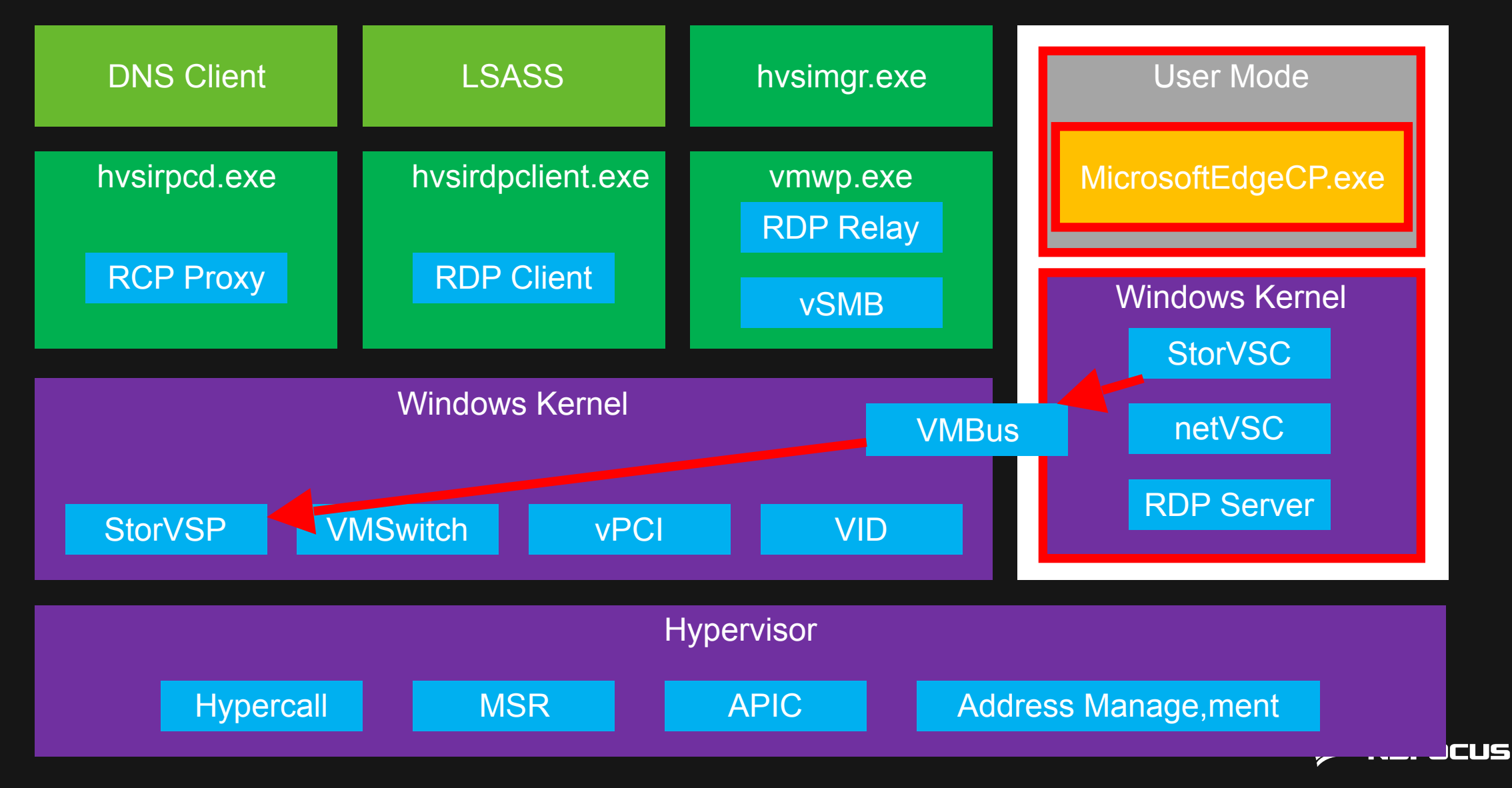

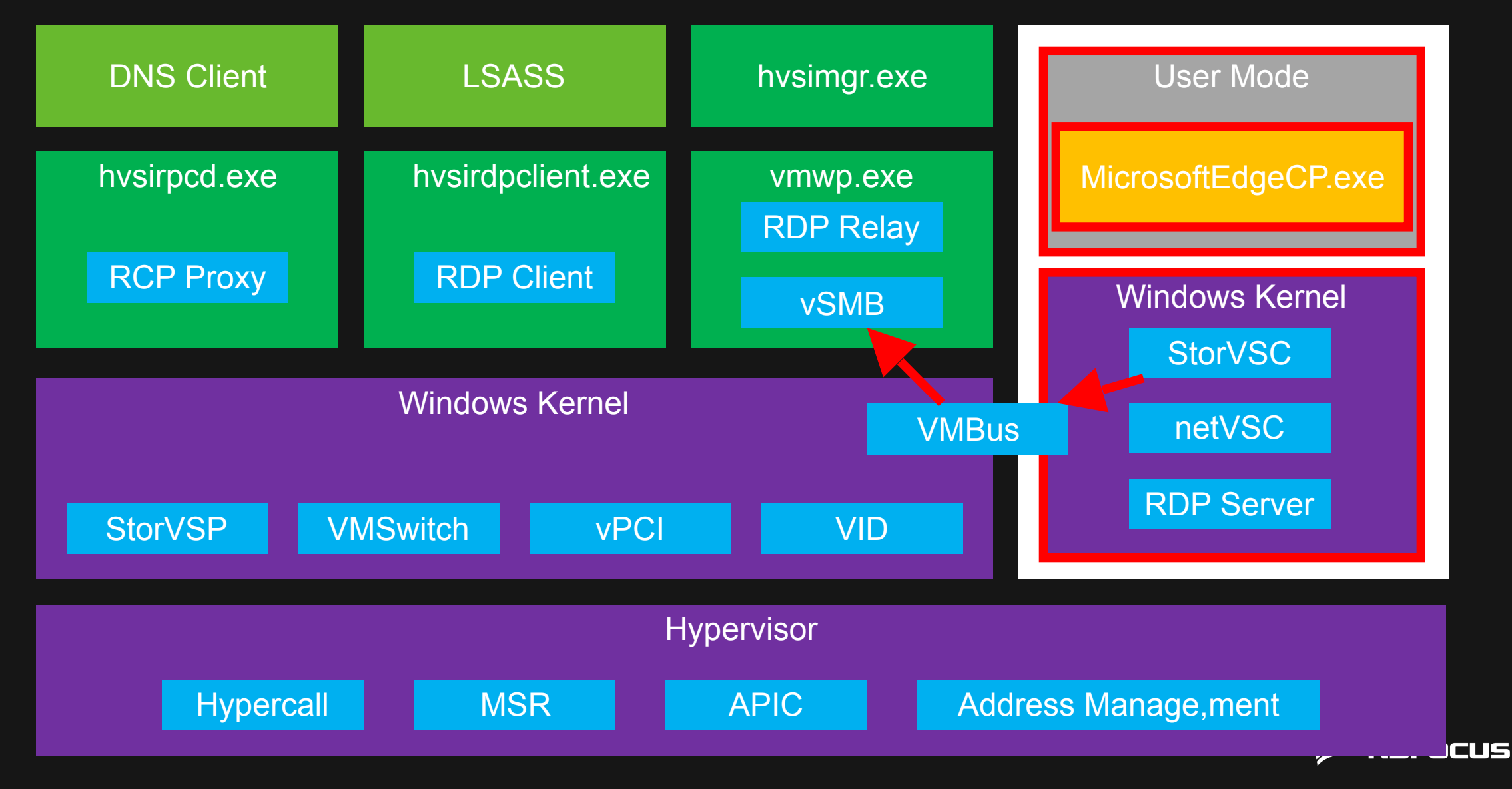

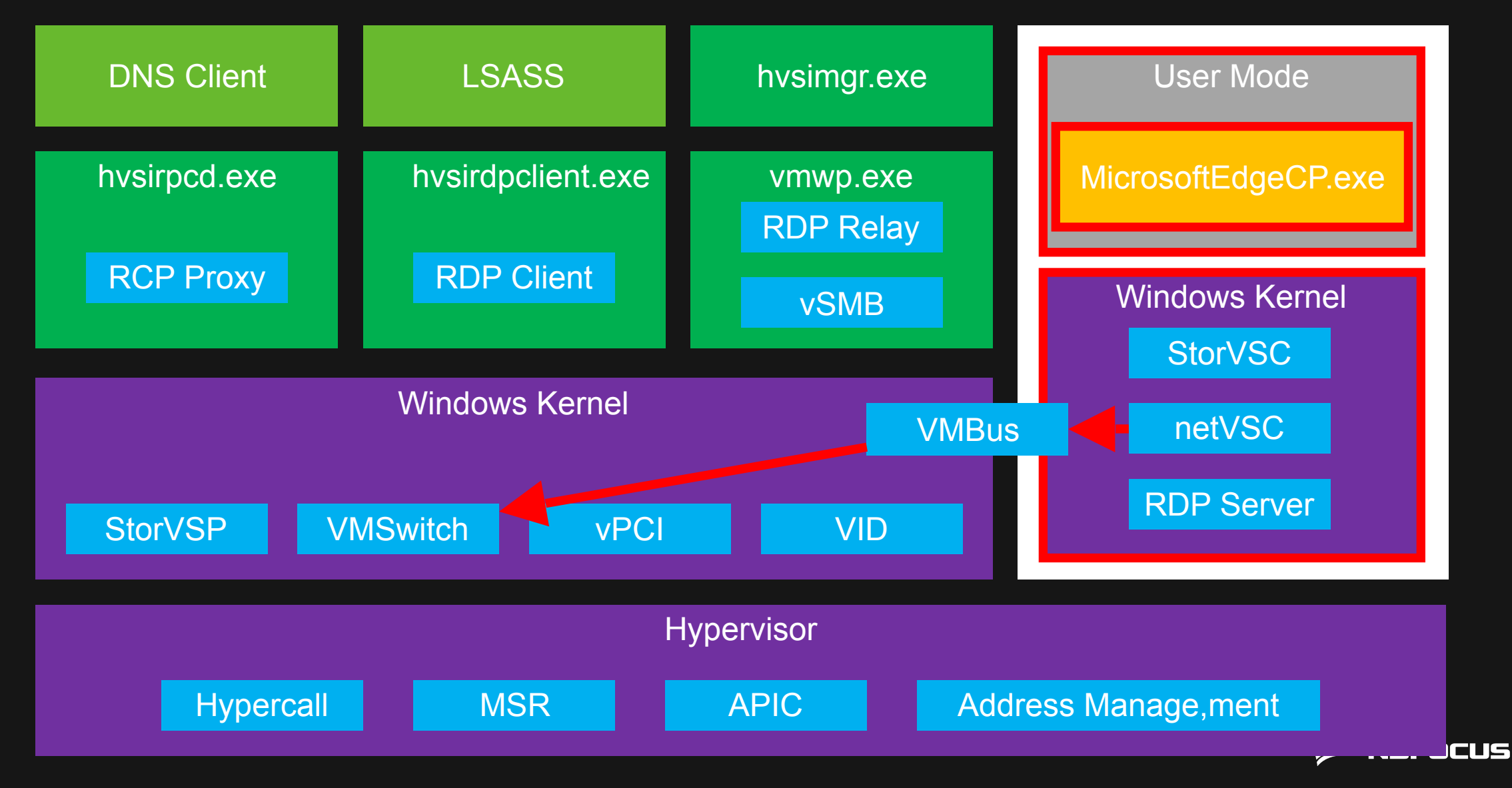

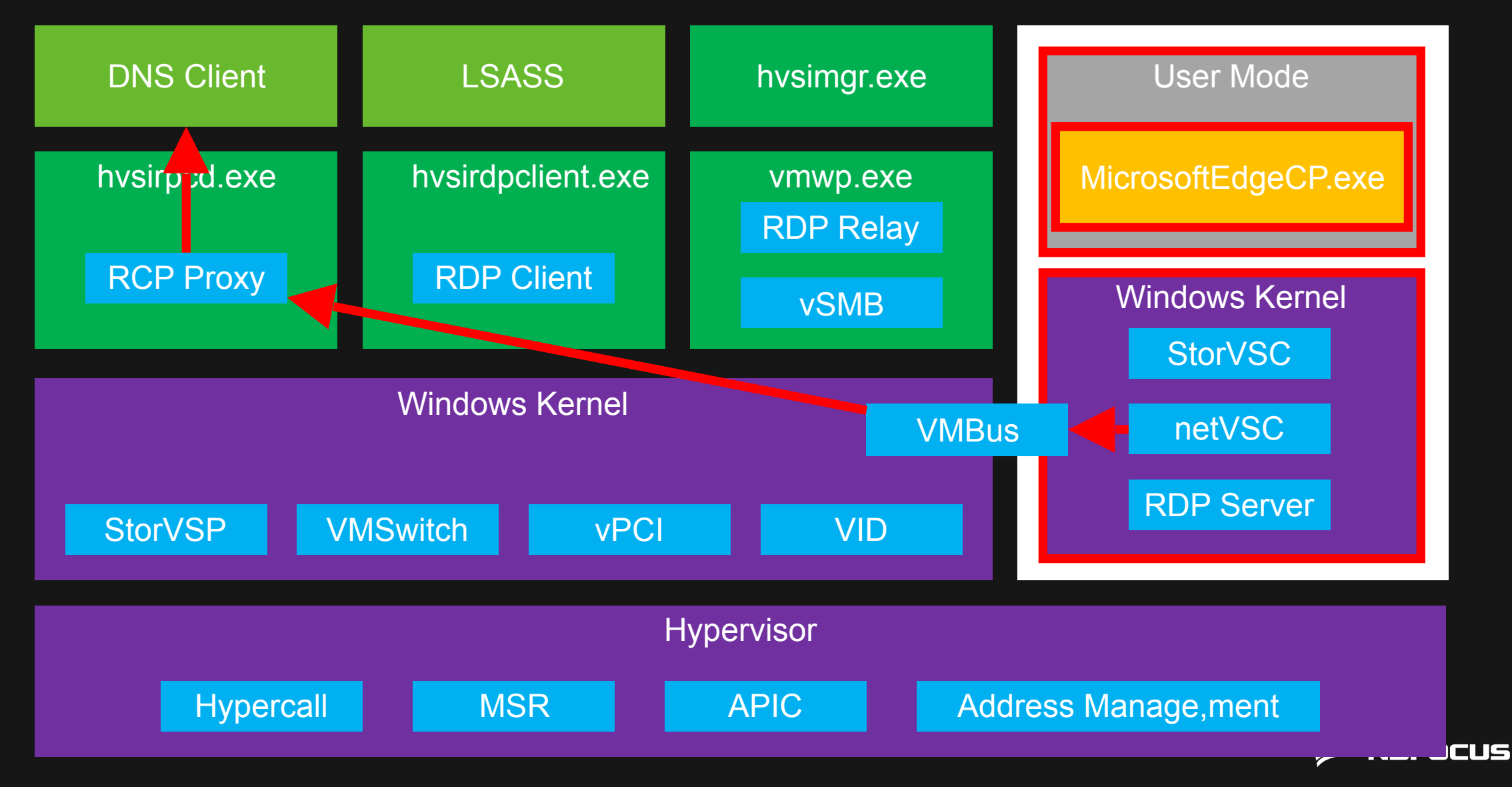

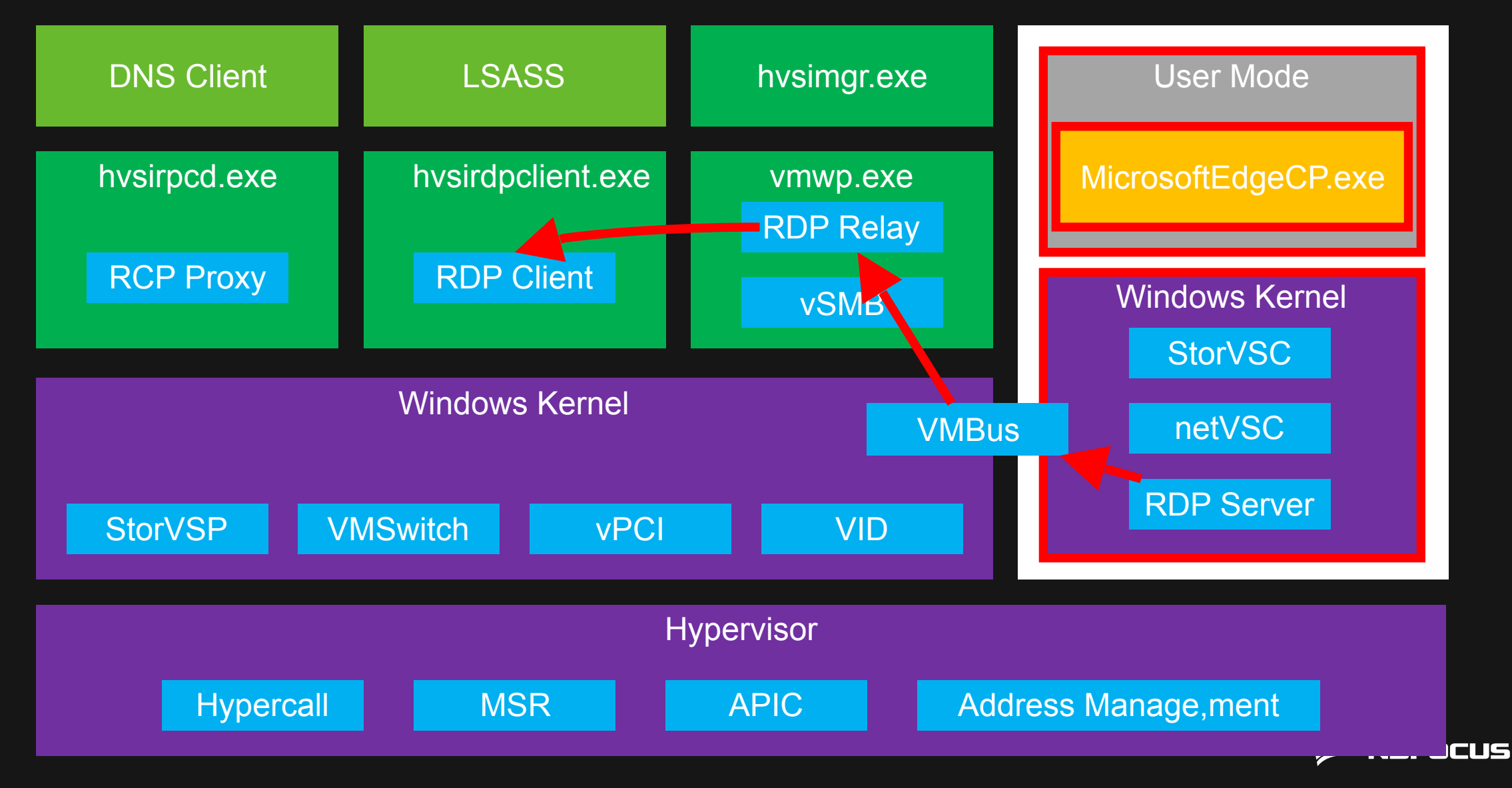

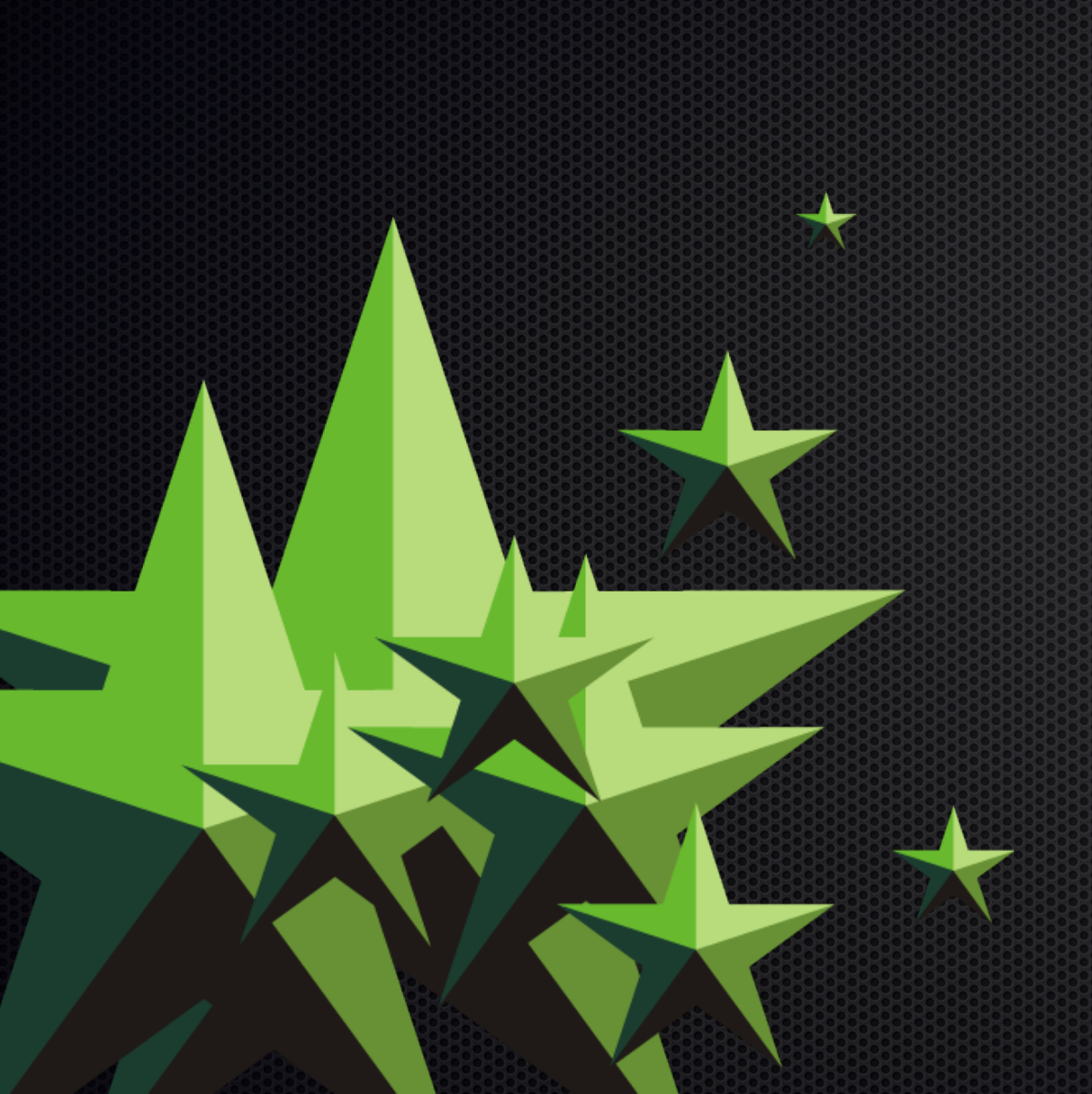

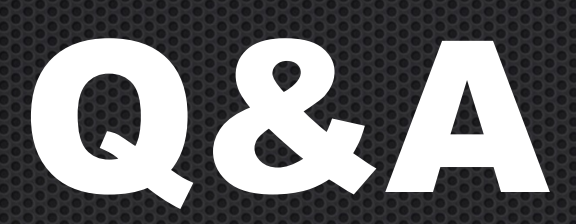

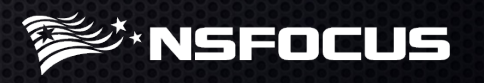

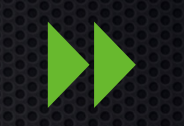

# Thanks

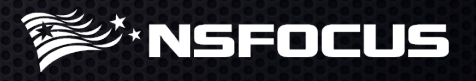